# **Chapter 13: Modeling Species Transport and Gaseous Combustion**

This tutorial is divided into the following sections:

13.1. Introduction
13.2. Prerequisites
13.3. Problem Description
13.4. Background
13.5. Setup and Solution
13.6. Summary
13.7. Further Improvements

# 13.1. Introduction

This tutorial examines the mixing of chemical species and the combustion of a gaseous fuel.

A cylindrical combustor burning methane ( $CH_4$ ) in air is studied using the eddy-dissipation model in ANSYS Fluent.

This tutorial demonstrates how to do the following:

- Enable physical models, select material properties, and define boundary conditions for a turbulent flow with chemical species mixing and reaction.
- Initiate and solve the combustion simulation using the pressure-based solver.
- Examine the reacting flow results using graphics.
- Predict thermal and prompt NOx production.
- Use custom field functions to compute NO parts per million.

## 13.2. Prerequisites

This tutorial is written with the assumption that you have completed one or more of the introductory tutorials found in this manual:

- Introduction to Using ANSYS Fluent in ANSYS Workbench: Fluid Flow and Heat Transfer in a Mixing Elbow (p. 1)
- Parametric Analysis in ANSYS Workbench Using ANSYS Fluent (p. 73)
- Introduction to Using ANSYS Fluent: Fluid Flow and Heat Transfer in a Mixing Elbow (p. 121)

and that you are familiar with the ANSYS Fluent tree and ribbon structure. Some steps in the setup and solution procedure will not be shown explicitly.

To learn more about chemical reaction modeling, see the Fluent User's Guide and the Fluent Theory Guide. Otherwise, no previous experience with chemical reaction or combustion modeling is assumed.

## **13.3. Problem Description**

The cylindrical combustor considered in this tutorial is shown in Figure 13.1: Combustion of Methane Gas in a Turbulent Diffusion Flame Furnace (p. 538). The flame considered is a turbulent diffusion flame. A small nozzle in the center of the combustor introduces methane at 80 m/s. Ambient air enters the combustor coaxially at 0.5 m/s. The overall equivalence ratio is approximately 0.76 (approximately 28 % excess air). The high-speed methane jet initially expands with little interference from the outer wall, and entrains and mixes with the low-speed air. The Reynolds number based on the methane jet diameter is approximately  $5.7 \times 10^3$ .

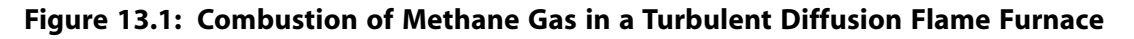

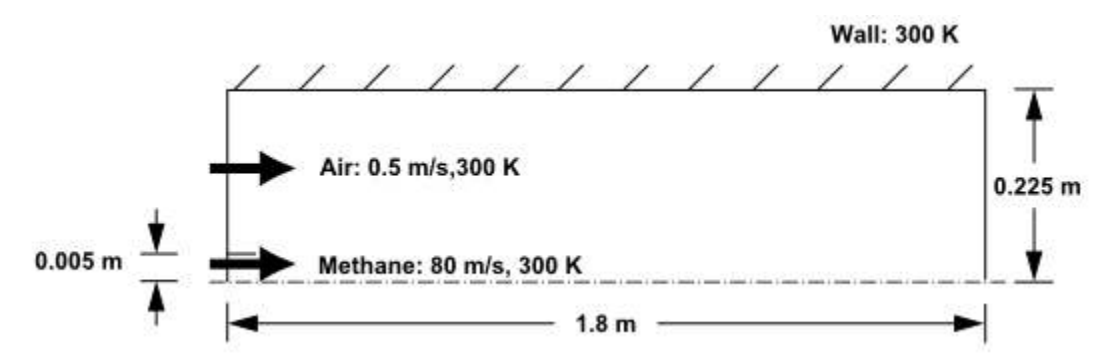

# 13.4. Background

In this tutorial, you will use the generalized eddy-dissipation model to analyze the methane-air combustion system. The combustion will be modeled using a global one-step reaction mechanism, assuming complete conversion of the fuel to  $CO_2$  and  $H_2O$ . The reaction equation is  $CH_4+2O_2 \rightarrow CO_2+2H_2O$  (13.1)

This reaction will be defined in terms of stoichiometric coefficients, formation enthalpies, and parameters that control the reaction rate. The reaction rate will be determined assuming that turbulent mixing is the rate-limiting process, with the turbulence-chemistry interaction modeled using the eddy-dissipation model.

# 13.5. Setup and Solution

The following sections describe the setup and solution steps for this tutorial:

13.5.1. Preparation
13.5.2. Mesh
13.5.3. General Settings
13.5.4. Models
13.5.5. Materials
13.5.6. Boundary Conditions
13.5.7. Initial Reaction Solution
13.5.8. Postprocessing
13.5.9. NOx Prediction

## 13.5.1. Preparation

To prepare for running this tutorial:

- 1. Set up a working folder on the computer you will be using.
- 2. Go to the ANSYS Customer Portal, https://support.ansys.com/training.

#### Note

If you do not have a login, you can request one by clicking **Customer Registration** on the log in page.

- 3. Enter the name of this tutorial into the search bar.
- 4. Narrow the results by using the filter on the left side of the page.
  - a. Click ANSYS Fluent under Product.
  - b. Click 18.0 under Version.
- 5. Select this tutorial from the list.
- 6. Click the **species\_transport\_R180.zip** link to download the input files.
- 7. Unzip species\_transport\_R180.zip to your working folder.

The file gascomb.msh can be found in the species\_transport folder created after unzipping the file.

8. Use Fluent Launcher to start the **2D** version of ANSYS Fluent.

Fluent Launcher displays your **Display Options** preferences from the previous session.

For more information about Fluent Launcher, see starting ANSYS Fluent using the Fluent Launcher in the Fluent Getting Started Guide.

- 9. Ensure that the **Display Mesh After Reading** and **Workbench Color Scheme** options are enabled.
- 10. Enable **Double-Precision**.
- 11. Ensure Serial is selected under Processing Options.

#### 13.5.2. Mesh

1. Read the mesh file gascomb.msh.

**File**  $\rightarrow$  Read  $\rightarrow$  Mesh...

After reading the mesh file, ANSYS Fluent will report that 1615 quadrilateral fluid cells have been read, along with a number of boundary faces with different zone identifiers.

## 13.5.3. General Settings

1. Check the mesh.

## **Setting Up Domain** $\rightarrow$ Mesh $\rightarrow$ Check

ANSYS Fluent will perform various checks on the mesh and will report the progress in the console. Ensure that the reported minimum volume reported is a positive number.

2. Scale the mesh.

Setting Up Domain  $\rightarrow$  Mesh  $\rightarrow$  Scale...

Since this mesh was created in units of millimeters, you will need to scale the mesh into meters.

| 💶 Scale M  | esh             |          |       | <b>X</b>                                                                                       |  |  |  |  |
|------------|-----------------|----------|-------|------------------------------------------------------------------------------------------------|--|--|--|--|
| - Domain E | Extents         |          |       | Scaling                                                                                        |  |  |  |  |
| Xmin (m)   | 0               | Xmax (m) | 1.8   | Onvert Units                                                                                   |  |  |  |  |
| Ymin (m)   | 0               | Ymax (m) | 0.225 | Specify Scaling Factors                                                                        |  |  |  |  |
|            |                 |          |       | Mesh Was Created In                                                                            |  |  |  |  |
| View Leng  | th Unit In<br>T |          |       | mm     ▼       Scaling Factors       X       0.001       Y     0.001         Scale     Unscale |  |  |  |  |
|            | Close Help      |          |       |                                                                                                |  |  |  |  |

- a. Select **mm** from the **Mesh Was Created In** drop-down list in the **Scaling** group box.
- b. Click Scale.
- c. Ensure that **m** is selected from the **View Length Unit In** drop-down list.
- d. Ensure that Xmax and Ymax are reset to 1.8 m and 0.225 m respectively.

The default SI units will be used in this tutorial, hence there is no need to change any units in this problem.

- e. Close the Scale Mesh dialog box.
- 3. Check the mesh.

Setting Up Domain  $\rightarrow$  Mesh  $\rightarrow$  Check

#### Note

You should check the mesh after you manipulate it (scale, convert to polyhedra, merge, separate, fuse, add zones, or smooth and swap). This will ensure that the quality of the mesh has not been compromised.

4. Examine the mesh with the default settings.

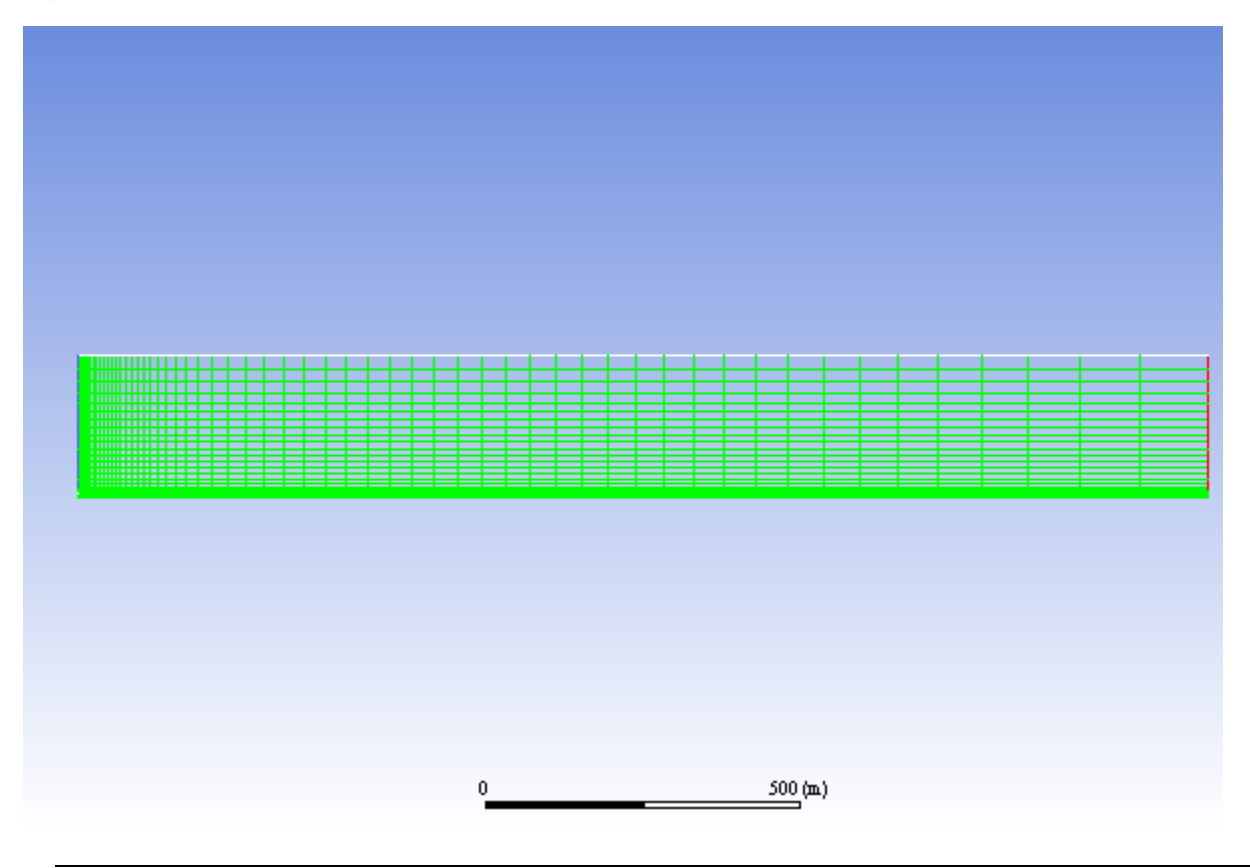

Figure 13.2: The Quadrilateral Mesh for the Combustor Model

#### Extra

You can use the right mouse button to probe for mesh information in the graphics window. If you click the right mouse button on any node in the mesh, information will be displayed in the ANSYS Fluent console about the associated zone, including the name of the zone. This feature is especially useful when you have several zones of the same type and you want to distinguish between them quickly.

5. Select **Axisymmetric** in the **2D Space** list.

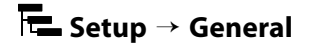

| General         |                      |
|-----------------|----------------------|
| Mesh            |                      |
| Scale           | Check Report Quality |
| Display         |                      |
| Solver          |                      |
| Type            | Velocity Formulation |
| Pressure-Based  | Absolute             |
| O Density-Based | 🔘 Relative           |
| Time            | 2D Space             |
| Steady          | Planar               |
| Transient       | Axisymmetric         |
|                 | Axisymmetric Swirl   |
| Cravity         | Units                |
| Help            |                      |

## 13.5.4. Models

1. Enable heat transfer by enabling the energy equation.

```
Setting Up Physics \rightarrow Models \rightarrow Energy
 Setting Up Physics
                           User Defined
                                          Solving
                                                          Postprocessing
                                                                                Viewing
                                                                                           Parallel
                                                                                                     Design
                                                                                                              ∞
Solver
                                                                                  Models
Velocity Formulation
                   Operating Conditions...
                                                       Radiation ...
                                                                                 Multiphase...
                                                                                                         A Solidify/Melt...
 Absolute
                                            Energy Na Heat Exchanger...
                                                                                 Species...
                    Reference Values...
                                                                                                         D) Acoustics...
 Relative
                       Axisymmetric
                                                                                  Discrete Phase...
                                                                                                         H More
                                               Energy equation Jus...
```

2. Select the standard k- $\varepsilon$  turbulence model.

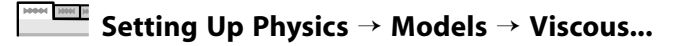

| Model                                                                                | Model Constants       |   |  |  |
|--------------------------------------------------------------------------------------|-----------------------|---|--|--|
| 🖱 Inviscid                                                                           | Cmu                   |   |  |  |
| 🔘 Laminar                                                                            | 0.09                  |   |  |  |
| Spalart-Allmaras (1 eqn)                                                             | C1-Epsilon            |   |  |  |
| k-epsilon (2 eqn)                                                                    | 1.44                  |   |  |  |
| Transition k-kl-omena (3 eqn)                                                        | C2-Epsilon            |   |  |  |
| <ul> <li>Transition SST (4 eqn)</li> </ul>                                           | 1.92                  |   |  |  |
| <ul> <li>Reynolds Stress (5 eqn)</li> <li>Scale-Adaptive Simulation (SAS)</li> </ul> | TKE Prandtl Number    |   |  |  |
|                                                                                      | 1                     |   |  |  |
| Detached Eddy Simulation (DES)                                                       | TDR Prandtl Number    |   |  |  |
| k-epsilon Model                                                                      | 1.3                   |   |  |  |
| Near-Wall Treatment                                                                  | Turbulent Viscosity   |   |  |  |
| Near-Wall Ireatment                                                                  |                       |   |  |  |
| Scalable Wall Functions                                                              | Prandtl Numbers       |   |  |  |
| Non-Equilibrium Wall Functions                                                       | TKE Prandtl Number    | ^ |  |  |
| Enhanced Wall Treatment                                                              | (none                 |   |  |  |
| Menter-Lechner                                                                       | TDR Prandti Number    |   |  |  |
| User-Defined Wall Functions                                                          | (none                 | E |  |  |
| Options                                                                              | Energy Prandti Number |   |  |  |
| Viscous Heating                                                                      | None                  |   |  |  |
| Production Kato-Launder                                                              |                       |   |  |  |
|                                                                                      | (none 👻               |   |  |  |

a. Select **k-epsilon (2 eqn)** in the **Model** list.

The **Viscous Model** dialog box will expand to provide further options for the **k-epsilon** model.

- b. Retain the default settings for the **k-epsilon** model.
- c. Click **OK** to close the **Viscous Model** dialog box.
- 3. Enable chemical species transport and reaction.

**Setting Up Physics**  $\rightarrow$  Models  $\rightarrow$  Species...

| Model                                                                                                    | Mixture Properties<br>Mixture Material                                                                                                   |
|----------------------------------------------------------------------------------------------------|----------------------------------------------------------------------------------------------------|
| Species transport Non-Premixed Combustion                                                                     | methane-air 👻 View                                                                                                    |
| Premixed Combustion                                                                                           | Import CHEMKIN Mechanism                                                                                                    |
| <ul> <li>Partially Premixed Combustion</li> <li>Composition PDF Transport</li> </ul>                          | Number of Volumetric Species 5                                                                                                    |
| Reactions                                                                                                    | Turbulence-Chemistry Interaction                                                                                                    |
| Volumetric Volumetric Vall Surface Particle Surface Electrochemical                                           | <ul> <li>Finite-Rate/No TCI</li> <li>Finite-Rate/Eddy-Dissipation</li> <li>Eddy-Dissipation</li> <li>Eddy-Dissipation Concept</li> </ul> |
| Chemistry Solver                                                                                              | Coal Calculator                                                                                                    |
| None - Explicit Source                                                                                        |                                                                                                    |
| Options                                                                                                    |                                                                                                    |
| Inlet Diffusion                                                                                               | Select Boundary Species                                                                                                    |
| <ul> <li>Diffusion Energy Source</li> <li>Full Multicomponent Diffusion</li> <li>Thermal Diffusion</li> </ul> | Select Monitored Species                                                                                                    |

a. Select **Species Transport** in the **Model** list.

The **Species Model** dialog box will expand to provide further options for the **Species Transport** model.

- b. Enable **Volumetric** in the **Reactions** group box.
- c. Select methane-air from the Mixture Material drop-down list.

Scroll down the list to find methane-air.

#### Note

The **Mixture Material** list contains the set of chemical mixtures that exist in the ANSYS Fluent database. You can select one of the predefined mixtures to access a complete description of the reacting system. The chemical species in the system and their physical and thermodynamic properties are defined by your selection of the mixture material. You can alter the mixture material selection or modify the mixture material properties using the **Create/Edit Materials** dialog box (see Materials (p. 545)).

d. Select Eddy-Dissipation in the Turbulence-Chemistry Interaction group box.

The eddy-dissipation model computes the rate of reaction under the assumption that chemical kinetics are fast compared to the rate at which reactants are mixed by turbulent fluctuations (eddies).

e. Click OK to close the Species Model dialog box.

Prior to listing the properties that are required for the models you have enabled, ANSYS Fluent will display a warning about the symmetry zone in the console. You may have to scroll up to see this warning.

Warning: It appears that symmetry zone 5 should actually be an axis (it has faces with zero area projections). Unless you change the zone type from symmetry to axis, you may not be able to continue the solution without encountering floating point errors.

In the axisymmetric model, the boundary conditions should be such that the centerline is an axis type instead of a symmetry type. You will change the symmetry zone to an axis boundary in Boundary Conditions (p. 548).

## 13.5.5. Materials

In this step, you will examine the default settings for the mixture material. This tutorial uses mixture properties copied from the Fluent Database. In general, you can modify these or create your own mixture properties for your specific problem as necessary.

1. Confirm the properties for the mixture materials.

# **F**Setup $\rightarrow$ Materials $\rightarrow$ Mixture $\rightarrow$ methane-air $\stackrel{\bigcirc}{\Box}$ Edit...

The **Create/Edit Materials** dialog box will display the mixture material (**methane-air**) that was selected in the **Species Model** dialog box. The properties for this mixture material have been copied from the **Fluent Database...** and will be modified in the following steps.

|                                                                      | 22707242207              |   | Order Heberich hu     |
|----------------------------------------------------------------------|--------------------------|---|-----------------------|
| Name                                                                 | Material Type            |   | Order Materials by    |
| methane-air                                                          | mixture                  | • | Name                  |
| Chemical Formula                                                     | Fluent Mixture Materials |   | Chemical Formula      |
|                                                                      | methane-air              | • | Guest Database        |
|                                                                      | Mixture                  |   | Filleric Database     |
|                                                                      | none                     | * | User-Defined Database |
| Properties                                                           |                          |   |                       |
| Reaction eddy-diss<br>Mechanism reaction-<br>Density (kg/m3) ncompre | mechs ▼ Edit) Edit       |   |                       |

a. Click the **Edit...** button to the right of the **Mixture Species** drop-down list to open the **Species** dialog box.

| Mixture methane-air   |                                             |
|-----------------------|---------------------------------------------|
| Available Materials   | Selected Species                            |
| air                   | ch4<br>o2<br>co2<br>h2o<br>n2<br>Add Remove |
| Selected Site Species | Selected Solid Species                      |
| Add Remove            | Add Remove                                  |
|                       | OK Cancel Help                              |

You can add or remove species from the mixture material as necessary using the **Species** dialog box.

i. Retain the default selections from the **Selected Species** selection list.

The species that make up the methane-air mixture are predefined and require no modification.

- ii. Click **OK** to close the **Species** dialog box.
- b. Click the Edit... button to the right of the Reaction drop-down list to open the Reactions dialog box.

| ir                     |                                                                                                    | Total Nu                                                                                                    | mber of Reactions                                                                                                    | 1                            |                                                                                                    |
|------------------------|----------------------------------------------------------------------------------------------------|----------------------------------------------------------------------------------------------------|----------------------------------------------------------------------------------------------------|------------------------------|----------------------------------------------------------------------------------------------------|
| ID Re                  | action Type                                                                                                    |                                                                                                    |                                                                                                    |                              |                                                                                                    |
| 1 💿 🔍                  | Volumetric 🔘 \                                                                                                    | Wall Surface 🔘 Part                                                                                                    | ticle Surface 🔘 Elec                                                                                                    | trochemical                  |                                                                                                    |
| nts 2 🌩                |                                                                                                    | Number of Prod                                                                                                    | ucts 2 🜩                                                                                                    |                              |                                                                                                    |
| Stoich.<br>Coefficient | Rate<br>Exponent                                                                                                    | Species                                                                                                    | Stoich.<br>Coefficient                                                                                                    | Rate<br>Exponent             |                                                                                                    |
| • 1                    | 1                                                                                                    | E co2                                                                                                    | •]1                                                                                                    | 0                            | 1                                                                                                    |
| ▼ 2                    | 1                                                                                                    | h2o                                                                                                    | ▼]2                                                                                                    | 0                            | 1                                                                                                    |
|                        |                                                                                                    | Mixing Rate                                                                                                    |                                                                                                    |                              |                                                                                                    |
| ntial Factor 2.119     | 8+11                                                                                                    | A 4                                                                                                    | B 0.5                                                                                                    |                              |                                                                                                    |
| (j/kgmol) 2.027        | e+08                                                                                                    |                                                                                                    |                                                                                                    |                              |                                                                                                    |
| Exponent 0             |                                                                                                    |                                                                                                    |                                                                                                    |                              |                                                                                                    |
| vard Reaction          | Specify                                                                                                    |                                                                                                    |                                                                                                    |                              |                                                                                                    |
| ficiencies             | Specify                                                                                                    |                                                                                                    |                                                                                                    |                              |                                                                                                    |
| endent Reaction        | Specify                                                                                                    |                                                                                                    |                                                                                                    |                              |                                                                                                    |
| endent Reaction        | Specify                                                                                                    |                                                                                                    |                                                                                                    |                              |                                                                                                    |
|                        | ir<br>ID<br>Re<br>1<br>Stoich.<br>Coefficient<br>1<br>2<br>Stoich.<br>Coefficient<br>1<br>2<br>Stoich.<br>Coefficient<br>2<br>Stoich.<br>Coefficient<br>2<br>Stoich.<br>Stoich.<br>Coefficient<br>2<br>Stoich.<br>Stoich.<br>Coefficient<br>2<br>Stoich.<br>Stoich.<br>Stoich | ir<br>ID<br>Reaction Type<br>Volumetric<br>Volumetric<br>Volumet | Total Nu<br>ID Reaction Type<br>1 • Volumetric Wall Surface Part<br>nts 2 • Number of Prod<br>Stoich.<br>Coefficient Exponent •<br>1 1 1 1 •<br>2 1 1 •<br>2 1 1 •<br>1 • 2 •<br>Mixing Rate<br>A 4<br>Mixing Rate<br>A 4 | ir Total Number of Reactions | ir Total Number of Reactions 1<br>ID Reaction Type<br>1 • Volumetric Wall Surface Particle Surface Electrochemical<br>Ints 2 • Number of Products 2 •<br>Stoich. Rate<br>Exponent<br>1 1 1 •<br>2 1 1 •<br>2 0 •<br>Mixing Rate<br>A 4 B 0.5<br>Mixing Rate<br>A 4 B 0.5 |

The eddy-dissipation reaction model ignores chemical kinetics (the Arrhenius rate) and uses only the parameters in the **Mixing Rate** group box in the **Reactions** dialog box. The **Arrhenius Rate** group box will therefore be inactive. The values for **Rate Exponent** and **Arrhenius Rate** parameters are included in the database and are employed when the alternate finite-rate/eddy-dissipation model is used.

- i. Retain the default values in the Mixing Rate group box.
- ii. Click **OK** to close the **Reactions** dialog box.
- c. Retain the selection of incompressible-ideal-gas from the Density drop-down list.
- d. Retain the selection of **mixing-law** from the **Cp** (**Specific Heat**) drop-down list.
- e. Retain the default values for Thermal Conductivity, Viscosity, and Mass Diffusivity.

| ame                          |                      | Material Type          |           |          |   | Order Materials by    |
|------------------------------|----------------------|------------------------|-----------|----------|---|-----------------------|
| methane-air                  |                      | mixture                |           |          | • | Name                  |
| Chemical Formula             | F                    | Fluent Mixture Materia | ls        |          |   | Chemical Formula      |
|                              |                      | methane-air            |           |          | * | Fluent Database       |
|                              | 1                    | Mixture                |           |          |   | User-Defined Database |
|                              |                      | none                   |           |          | * | Osci Denned Database  |
| roperties                    |                      |                        |           |          |   |                       |
| Cp (Specific Heat) (j/kg-k)  | nixing-law           |                        | • Edit    | <u>^</u> |   |                       |
|                              |                      |                        |           |          |   |                       |
| Thermal Conductivity (w/m-k) | constant             |                        | ▼ Edit.,. |          |   |                       |
| i i                          | 0.0454               |                        |           |          |   |                       |
| Viscosity (kg/m-s)           | constant             |                        | ▼ Edit    |          |   |                       |
| 1                            | .72e-05              |                        |           |          |   |                       |
| Mass Diffusivity (m2/s)      | constant-dilute-appx |                        | • Edit    |          |   |                       |
| 2                            | .88e-05              |                        |           |          |   |                       |
|                              |                      |                        |           | -        |   |                       |

- f. Click Change/Create to accept the material property settings.
- g. Close the Create/Edit Materials dialog box.

The calculation will be performed assuming that all properties except density and specific heat are constant. The use of constant transport properties (viscosity, thermal conductivity, and mass diffusivity coefficients) is acceptable because the flow is fully turbulent. The molecular transport properties will play a minor role compared to turbulent transport.

## 13.5.6. Boundary Conditions

Setup → ↔ Boundary Conditions

| Boundary Conditions |
|---------------------|
| Zone Filter Text    |
| interior-4          |
| pressure-outlet-9   |
| symmetry-5          |
| velocity-inlet-6    |
| velocity-inlet-8    |
| wall-2              |
| waii-7              |
|                     |
|                     |
|                     |
|                     |
|                     |
|                     |
|                     |
|                     |
| Phase Type ID       |
|                     |
|                     |
| Edit Copy Profiles  |
| Parameters          |
| Display Mesh        |
| Periodic Conditions |
|                     |
| Help                |
| ( ) Cip             |

1. Convert the symmetry zone to the axis type.

# **Setup** $\rightarrow$ **Conditions** $\rightarrow \stackrel{\frown}{=}$ symmetry-5

The symmetry zone must be converted to an axis to prevent numerical difficulties where the radius reduces to zero.

- a. Select **axis** from the **Type** drop-down list.
- 2. Set the boundary conditions for the air inlet (velocity-inlet-8).

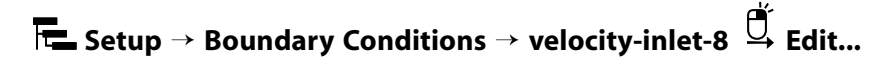

To determine the zone for the air inlet, display the mesh without the fluid zone to see the boundaries. Use the right mouse button to probe the air inlet. ANSYS Fluent will report the zone name (**velocity-inlet-8**) in the console.

| Velocity Inlet                                              |                                              |              |               |           |       |         |           | ×   |  |
|-------------------------------------------------------------|----------------------------------------------|--------------|---------------|-----------|-------|---------|-----------|-----|--|
| Zone Name                                                   |                                              |              |               |           |       |         |           |     |  |
| air-inlet                                                   |                                              |              |               |           |       |         |           |     |  |
| Momentum                                                    | Thermal                                      | Radiation    | Species       | DPM       | Mul   | tiphase | Potential | UDS |  |
| Velocity Specification Method Magnitude, Normal to Boundary |                                              |              |               |           |       |         |           |     |  |
| Reference Frame Absolute                                    |                                              |              |               |           |       |         |           |     |  |
|                                                             | Velocity Magnitude (m/s) 0.5                 |              |               |           |       |         |           |     |  |
| Supersonic/Init                                             | Supersonic/Initial Gauge Pressure (pascal) 0 |              |               |           |       |         |           |     |  |
|                                                             | - Turbulence                                 | 9            |               |           |       |         |           |     |  |
|                                                             | Specificatio                                 | n Method Int | tensity and I | Hydraulic | Diame | ter     |           |     |  |
| Turbulent Intensity (%) 10                                  |                                              |              |               |           |       |         | P         |     |  |
| Hydraulic Diameter (m) .44                                  |                                              |              |               |           |       |         |           | P   |  |
|                                                             | OK Cancel Help                               |              |               |           |       |         |           |     |  |

a. Enter air-inlet for Zone Name.

This name is more descriptive for the zone than velocity-inlet-8.

- b. Enter 0.5 m/s for **Velocity Magnitude**.
- c. Select **Intensity and Hydraulic Diameter** from the **Specification Method** drop-down list in the **Tur-bulence** group box.
- d. Enter 10 % for **Turbulent Intensity**.
- e. Enter 0.44 *m* for **Hydraulic Diameter**.
- f. Click the **Thermal** tab and retain the default value of 300 *K* for **Temperature**.
- g. Click the Species tab and enter 0.23 for o2 in the Species Mass Fractions group box.

| 💶 Velocity | Inlet         |                       |      |            |           | ×   |
|------------|---------------|-----------------------|------|------------|-----------|-----|
| Zone Name  | 9             |                       |      |            |           |     |
| air-inlet  |               |                       |      |            |           |     |
| Momentu    | um Thermal    | Radiation Species     | DPM  | Multiphase | Potential | UDS |
|            | Specify Spec  | ies in Mole Fractions |      |            |           |     |
| Species M  | ass Fractions |                       |      |            |           |     |
| ch4        | 0             | constant              |      | •          |           |     |
| o2         | 0.23          | constant              |      | •          |           |     |
| co2        | 0             | constant              |      | •          |           |     |
| h2o        | 0             | constant              |      | •          |           |     |
|            |               |                       |      |            |           |     |
|            |               |                       |      |            |           |     |
|            |               |                       |      |            |           |     |
|            |               | OK Canc               | Help |            |           |     |

- h. Click **OK** to close the **Velocity Inlet** dialog box.
- 3. Set the boundary conditions for the fuel inlet (velocity-inlet-6).

| Setup $\rightarrow$ Boundary Conditions $\rightarrow$ velocity-inlet-6 | ₫́ Edit |
|------------------------------------------------------------------------|---------|
|------------------------------------------------------------------------|---------|

| 💶 Velocity Inlet |                |                |              |            |       |         |           | ×   |
|------------------|----------------|----------------|--------------|------------|-------|---------|-----------|-----|
| Zone Name        |                |                |              |            |       |         |           |     |
| fuel-inlet       |                |                |              |            |       |         |           |     |
| Momentum         | Thermal        | Radiation      | Species      | DPM        | Mul   | tiphase | Potential | UDS |
| Velocit          | y Specificatio | on Method Ma   | agnitude, N  | ormal to I | Bound | lary    |           | •   |
|                  | Refere         | nce Frame Ab   | osolute      |            |       |         |           | •   |
|                  | Velocity Ma    | gnitude (m/s)  | 80           |            |       | cons    | tant      | •   |
| Supersonic/Init  | ial Gauge Pre  | ssure (pascal) | 0            |            |       | cons    | tant      | •   |
|                  | - Turbulence   | 9              |              |            |       |         |           |     |
|                  | Specification  | n Method Int   | ensity and H | Hydraulic  | Diame | eter    |           | -   |
|                  |                |                | Turbulent I  | Intensity  | (%)   | 10      |           | P   |
|                  |                |                | Hydraulic    | Diameter   | (m)   | 0.01    |           | P   |
|                  |                |                |              |            |       |         |           |     |
|                  |                | OK             | Cancel       | Help       |       |         |           |     |

a. Enter fuel-inlet for Zone Name.

This name is more descriptive for the zone than **velocity-inlet-6**.

- b. Enter 80 m/s for the **Velocity Magnitude**.
- c. Select **Intensity and Hydraulic Diameter** from the **Specification Method** drop-down list in the **Turbulence** group box.
- d. Enter 10 % for **Turbulent Intensity**.
- e. Enter 0.01 *m* for **Hydraulic Diameter**.
- f. Click the **Thermal** tab and retain the default value of 300 *K* for **Temperature**.
- g. Click the **Species** tab and enter 1 for **ch4** in the **Species Mass Fractions** group box.
- h. Click OK to close the Velocity Inlet dialog box.
- 4. Set the boundary conditions for the exit boundary (pressure-outlet-9).

**Example :** Setup  $\rightarrow$  Boundary Conditions  $\rightarrow$  pressure-outlet-9  $\stackrel{\bigcirc}{\rightarrow}$  Edit...

| Pressure Out    | let                                               | ×                   |
|-----------------|---------------------------------------------------|---------------------|
| Zone Name       |                                                   |                     |
| pressure-outlet | -9                                                |                     |
| Momentum        | Thermal Radiation Species DPM Multi               | phase Potential UDS |
| В               | ackflow Reference Frame Absolute                  | •                   |
|                 | Gauge Pressure (pascal) 0                         | constant 🔹          |
| Backflow Direc  | tion Specification Method Normal to Boundary      | •                   |
| Backfl          | ow Pressure Specification Total Pressure          | •                   |
| 🗐 Average Pr    | essure Specification                              |                     |
| 🔲 Target Mass   | Flow Rate                                         |                     |
|                 | Turbulence                                        |                     |
|                 | Specification Method Intensity and Hydraulic Diam | eter 🔹              |
|                 | Backflow Turbulent Intensity (%)                  | 10 P                |
|                 | Backflow Hydraulic Diameter (m)                   | 0.45 P              |
|                 | OK Cancel Help                                    |                     |

- a. Retain the default value of 0 *Pa* for **Gauge Pressure**.
- b. Select Intensity and Hydraulic Diameter from the Specification Method drop-down list in the Turbulence group box.
- c. Enter 10 % for **Backflow Turbulent Intensity**.
- d. Enter 0.45 *m* for **Backflow Hydraulic Diameter**.

- e. Click the **Thermal** tab and retain the default value of 300 *K* for **Backflow Total Temperature**.
- f. Click the Species tab and enter 0.23 for o2 in the Species Mass Fractions group box.
- g. Click **OK** to close the **Pressure Outlet** dialog box.

The **Backflow** values in the **Pressure Outlet** dialog box are utilized only when backflow occurs at the pressure outlet. Always assign reasonable values because backflow may occur during intermediate iterations and could affect the solution stability.

5. Set the boundary conditions for the outer wall (**wall-7**).

# **E** Setup $\rightarrow$ Boundary Conditions $\rightarrow$ wall-7 $\stackrel{0}{\hookrightarrow}$ Edit...

Use the mouse-probe method described for the air inlet to determine the zone corresponding to the outer wall.

| Wall Wall                                         |                           |           |         |          |        |          |           |         |              | × |
|---------------------------------------------------|---------------------------|-----------|---------|----------|--------|----------|-----------|---------|--------------|---|
| one warne<br>outer-wall                           |                           |           |         |          |        |          |           |         |              |   |
| djacent Cell Zo<br>luid-1                         | ne                        |           |         |          |        |          |           |         |              |   |
| Momentum                                          | Thermal                   | Radiation | Species | DPM      | Mu     | itophase | UDS       | Wall Fi | im Potential |   |
| Thermal Condit                                    | tions                     |           |         |          |        |          |           |         |              |   |
| 🔿 Heat Flux                                       |                           |           | т       | emperatu | re (k) | 300      |           |         | constant     | • |
| Temperation                                       | ure                       |           |         |          |        | Wall     | Thickness | (m) 0   |              | P |
| Convection Heat Generation Rate (w/m3             |                           |           | /m3)    | 0        |        |          | constant  | -       |              |   |
| <ul> <li>via System</li> <li>via Mappe</li> </ul> | n Coupling<br>d Interface |           |         |          |        |          |           |         |              |   |
| Material Name<br>aluminum                         |                           | Edit      |         |          |        |          |           |         |              |   |
| 11                                                |                           |           |         |          |        |          |           |         |              |   |
|                                                   |                           |           |         |          |        |          |           |         |              |   |
|                                                   |                           |           |         |          |        |          |           |         |              |   |
|                                                   |                           |           | -       | _        |        |          |           |         |              |   |
|                                                   |                           |           | L       | OK Can   | cel    | Help     |           |         |              |   |

a. Enter outer-wall for Zone Name.

This name is more descriptive for the zone than wall-7.

- b. Click the **Thermal** tab.
  - i. Select Temperature in the Thermal Conditions list.
  - ii. Retain the default value of 300 *K* for **Temperature**.
- c. Click **OK** to close the **Wall** dialog box.

6. Set the boundary conditions for the fuel inlet nozzle (wall-2).

**E** Setup  $\rightarrow$  Boundary Conditions  $\rightarrow$  wall-2  $\stackrel{\square}{\hookrightarrow}$  Edit...

| ne Name<br>ozzle<br>Ijacent Cell Zo<br>vid-1               | ne                           |           |              |              |      |         |           |       |       |           |   |
|------------------------------------------------------------|------------------------------|-----------|--------------|--------------|------|---------|-----------|-------|-------|-----------|---|
| Momentum                                                   | Thermal                      | Radiation | Species      | DPM          | Mu   | tophase | UDS       | Wall  | Film  | Potential |   |
| hermal Condi<br>Heat Flux                                  | tions                        |           | He           | eat Flux (w, | /m2) | 0       |           |       | const | tant      | • |
| Convectio<br>Radiation<br>Mixed<br>via Syster<br>via Mappe | n<br>Coupling<br>d Interface | He        | at Generatio | on Rate (w)  | /m3) | Wall    | Thickness | (m) 0 | const | tant      | Ţ |
| 4aterial Name<br>aluminum                                  | •                            | Edit      |              |              |      |         |           |       |       |           |   |
|                                                            |                              |           |              |              |      |         |           |       |       |           |   |

a. Enter nozzle for Zone Name.

This name is more descriptive for the zone than wall-2.

- b. Click the **Thermal** tab.
  - i. Retain the default selection of Heat Flux in the Thermal Conditions list.
  - ii. Retain the default value of 0  $W / m^2$  for **Heat Flux**, so that the wall is adiabatic.
- c. Click **OK** to close the **Wall** dialog box.

### **13.5.7. Initial Reaction Solution**

You will first calculate a solution for the basic reacting flow neglecting pollutant formation. In a later step, you will perform an additional analysis to simulate NOx.

1. Select the Coupled Pseudo Transient solution method.

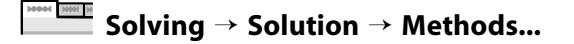

| Solution Methods                         |   |
|------------------------------------------|---|
| Pressure-Velocity Coupling               |   |
| Scheme                                   |   |
| Coupled 👻                                |   |
| Spatial Discretization                   | _ |
| Gradient                                 | 1 |
| Least Squares Cell Based 🔻               |   |
| Pressure                                 | - |
| Second Order 👻                           | = |
| Momentum                                 |   |
| Second Order Upwind 🔻                    |   |
| Turbulent Kinetic Energy                 |   |
| First Order Upwind 🔻                     |   |
| Turbulent Dissipation Rate               |   |
| First Order Upwind 🔻                     |   |
| Transient Formulation                    |   |
|                                          |   |
| Non-Iterative Time Advancement           |   |
| Frozen Flux Formulation                  |   |
| Pseudo Transient                         |   |
| Warped-Face Gradient Correction          |   |
| High Order Term Relaxation Options       |   |
| Set All Species Discretizations Together |   |
| Default                                  |   |
|                                          |   |
| Help                                     |   |

- a. Select **Coupled** from the **Scheme** drop-down list in the **Pressure-Velocity Coupling** group box.
- b. Retain the default selections in the **Spatial Discretization** group box.
- c. Enable Pseudo Transient.

The Pseudo Transient option enables the pseudo transient algorithm in the coupled pressure-based solver. This algorithm effectively adds an unsteady term to the solution equations in order to improve stability and convergence behavior. Use of this option is recommended for general fluid flow problems.

2. Modify the solution controls.

**Solving**  $\rightarrow$  Controls  $\rightarrow$  Controls...

| Solution Controls                            |   |
|----------------------------------------------|---|
| Pseudo Transient Explicit Relaxation Factors | _ |
| Pressure                                     | - |
| 0.5                                          |   |
| Momentum                                     | Ε |
| 0.5                                          |   |
| Density                                      | - |
| 0.25                                         |   |
| Body Forces                                  |   |
| 1                                            |   |
| Turbulent Kinetic Energy                     |   |
| 0.75                                         |   |
| Turkulant Dissigntion Data                   | * |
| Default                                      |   |
| Equations Limits Advanced                    |   |
| Set All Species URFs Together                |   |

a. Enter 0.25 under **Density** in the **Pseudo Transient Explicit Relaxation Factors** group box.

The default explicit relaxation parameters in ANSYS Fluent are appropriate for a wide range of general fluid flow problems. However, in some cases it may be necessary to reduce the relaxation factors to stabilize the solution. Some experimentation is typically necessary to establish the optimal values. For this tutorial, it is sufficient to reduce the density explicit relaxation factor to 0.25 for stability.

b. Click Advanced... to open the Advanced Solution Controls dialog box and select the Expert tab.

The Expert tab in the Advanced Solution Controls dialog box allows you to individually specify the solution method and Pseudo Transient Time Scale Factors for each equation, except for the flow equations. When using the Pseudo Transient method for general reacting flow cases, increasing the species and energy time scales is recommended.

| Multigrid                                                                                              | Multi-S | Stage           | Expert                       |   |
|----------------------------------------------------------------------------------------------------|---------|-----------------|------------------------------|---|
| Spatial Discretization Limiter                                                                         | ÷8      |                 |                              |   |
| imiter Type                                                                                            |         |                 |                              |   |
| Standard 🔹 🔻                                                                                           | l i     |                 |                              |   |
| <ul> <li>Cell to Face Limiting</li> <li>Cell to Cell Limiting</li> <li>Apply Limiter Filter</li> </ul> |         |                 |                              |   |
| eudo Transient Method Usa                                                                              | ge      |                 |                              | _ |
|                                                                                                    | On/Of   | f Under-Relaxat | ion Factor Time Scale Factor |   |
| Turbulent Kinetic Ener                                                                                 | gy 🔽    | 0.8             | 1                            |   |
| Turbulent Dissipation Ra                                                                               | te 📝    | 0.8             | 1                            |   |
| c                                                                                                    | h4 🔽    | 1               | 10                           | ] |
|                                                                                                    | 02 🔽    | 1               | 10                           |   |
| c                                                                                                    | 02 🔽    | 1               | 10                           | 5 |
| h                                                                                                    | 20 🔽    | 1               | 10                           | 8 |
| Ener                                                                                                   | gy 🔽    | 1               | 10                           | 5 |
| Default                                                                                                |         |                 |                              |   |
|                                                                                                    |         |                 |                              |   |

- i. Enable the pseudo-transient method for **ch4**, **o2**, **co2**, **h2o**, and **Energy** in the **Expert** tab, by selecting each one under **On/Off**.
- ii. Enter 10 for the Time Scale Factor for ch4, o2, co2, h2o, and Energy.
- iii. Click **OK** to close the **Advanced Solution Controls** dialog box.
- 3. Ensure the plotting of residuals during the calculation.

Solving  $\rightarrow$  Reports  $\rightarrow$  Residuals...

| Print to Console     Plot | Residual        | Monit    | or Check Convergence | e Absolute Criteria  |    |
|---------------------------|-----------------|----------|----------------------|----------------------|----|
| 7 Plot                    |                 |          |                      | e ribbolace criceria |    |
|                           | continuity      |          |                      | 0.001                | E  |
| Window                    | x-velocity      | V        |                      | 0.001                | Ļ  |
| 1 Curves Axes             | y-velocity      |          |                      | 0.001                |    |
| Iterations to Plot        | energy          |          |                      | 1e-06                |    |
| 1000                      | Residual Values | Tital .  | Co                   | nvergence Criterion  |    |
| erations to Store         | 🔲 Normalize     |          | Iterations at        | osolute              |    |
| 000                       | Scale           |          | <u> </u>             | onvergence Conditio  | ns |
|                           | Compute Loc     | al Scale |                      |                      |    |

- a. Ensure that **Plot** is enabled in the **Options** group box.
- b. Click **OK** to close the **Residual Monitors** dialog box.
- 4. Initialize the field variables.

Solving → Initialization

|          | Initializa    | ition            |                     |
|----------|---------------|------------------|---------------------|
| Method   |               | Patch            |                     |
| O Hybrid | More Settings | Reset Statistics |                     |
| Standard | Options       | Reset DPM        | t = 0<br>Initialize |

- a. Retain the default **Hybrid** initialization method and click **Initialize** to initialize the variables.
- 5. Save the case file (gascomb1.cas.gz).

```
File \rightarrow Write \rightarrow Case...
```

- a. Enter gascomb1.cas.gz for Case File.
- b. Ensure that Write Binary Files is enabled to produce a smaller, unformatted binary file.
- c. Click **OK** to close the **Select File** dialog box.
- 6. Run the calculation by requesting 200 iterations.

```
Solving \rightarrow Run Calculation \rightarrow Advanced...
```

| Run Calculation                                                                                      |                       |
|----------------------------------------------------------------------------------------------------|-----------------------|
| Check Case                                                                                           | Update Dynamic Mesh   |
| Pseudo Transient Option<br>Fluid Time Scale                                                          | DNS                   |
| <ul> <li>Time Step Method</li> <li>User Specified</li> <li>Automatic</li> </ul>                      | Timescale Factor<br>5 |
| Length Scale Method                                                                                  | Verbosity             |
|                                                                                                    | 0                     |
| Aggressive                                                                                           |                       |
| Number of Iterations<br>200 -                                                                        | Reporting Interval    |
| Number of Iterations<br>200 🗣<br>Profile Update Interval<br>1                                        | Reporting Interval    |
| Number of Iterations<br>200<br>Profile Update Interval<br>1<br>Data File Quantities                  | Reporting Interval 1  |
| Number of Iterations<br>200 -<br>Profile Update Interval<br>1 -<br>Data File Quantities<br>Calculate | Reporting Interval 1  |

a. Select Aggressive from the Length Scale Method drop-down list.

When using the Automatic Time Step Method ANSYS Fluent computes the Pseudo Transient time step based on characteristic length and velocity scales of the problem. The Conservative Length Scale Method uses the smaller of two computed length scales emphasizing solution stability. The Aggressive Length Scale Method uses the larger of the two which may provide faster convergence in some cases.

b. Enter 5 for the Timescale Factor.

The Timescale Factor allows you to further manipulate the computed Time Step calculated by ANSYS Fluent. Larger time steps can lead to faster convergence. However, if the time step is too large it can lead to solution instability.

- c. Enter 200 for Number of Iterations.
- d. Click Calculate.

The solution will converge after approximately 160 iterations.

7. Save the case and data files (gascomb1.cas.gz and gascomb1.dat.gz).

## File $\rightarrow$ Write $\rightarrow$ Case & Data...

#### Note

If you choose a file name that already exists in the current folder, ANSYS Fluent will ask you to confirm that the previous file is to be overwritten.

## 13.5.8. Postprocessing

*Review the solution by examining graphical displays of the results and performing surface integrations at the combustor exit.* 

1. Report the total sensible heat flux.

| Options<br>Mass Flow Rate                                                                                                    | Boundaries Filter Text                                                                       | Results                                                                                  |  |
|----------------------------------------------------------------------------------------------------|----------------------------------------------------------------------------------------------|------------------------------------------------------------------------------------------|--|
| <ul> <li>Total Heat Transfer Rate</li> <li>Total Sensible Heat Transfer Rate</li> <li>Radiation Heat Transfer Rate</li> </ul> | air-inlet<br>axis-5<br>fuel-inlet<br>interior-4<br>nozzle<br>outer-wall<br>pressure-outlet-9 | 173.7963996081019<br>16.64988560719532<br>-0<br>-11787.92355890429<br>-192029.9785504543 |  |
|                                                                                                    |                                                                                              | 4                                                                                        |  |
| Save Output Parameter                                                                                                    |                                                                                              | Heat of Reaction Source (w)                                                              |  |
|                                                                                                    |                                                                                              | 203633.3                                                                                 |  |
|                                                                                                    |                                                                                              | Net Results (w)                                                                          |  |
|                                                                                                    |                                                                                              | 5.823312                                                                                 |  |

Postprocessing  $\rightarrow$  Reports  $\rightarrow$  Fluxes...

- a. Select Total Sensible Heat Transfer Rate in the Options list.
- b. Select all the boundaries from the **Boundaries** selection list (you can click the select-all button (1997)).
- c. Click Compute and close the Flux Reports dialog box.

#### Note

The energy balance is good because the net result is small compared to the heat of reaction.

2. Display filled contours of temperature (Figure 13.3: Contours of Temperature (p. 561)).

Postprocessing  $\rightarrow$  Graphics  $\rightarrow$  Contours  $\rightarrow$  Edit...

- a. Ensure that **Filled** is enabled in the **Options** group box.
- b. Select Temperature... and Static Temperature in the Contours of drop-down lists.
- c. Click Display.

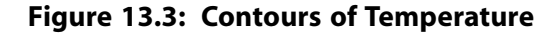

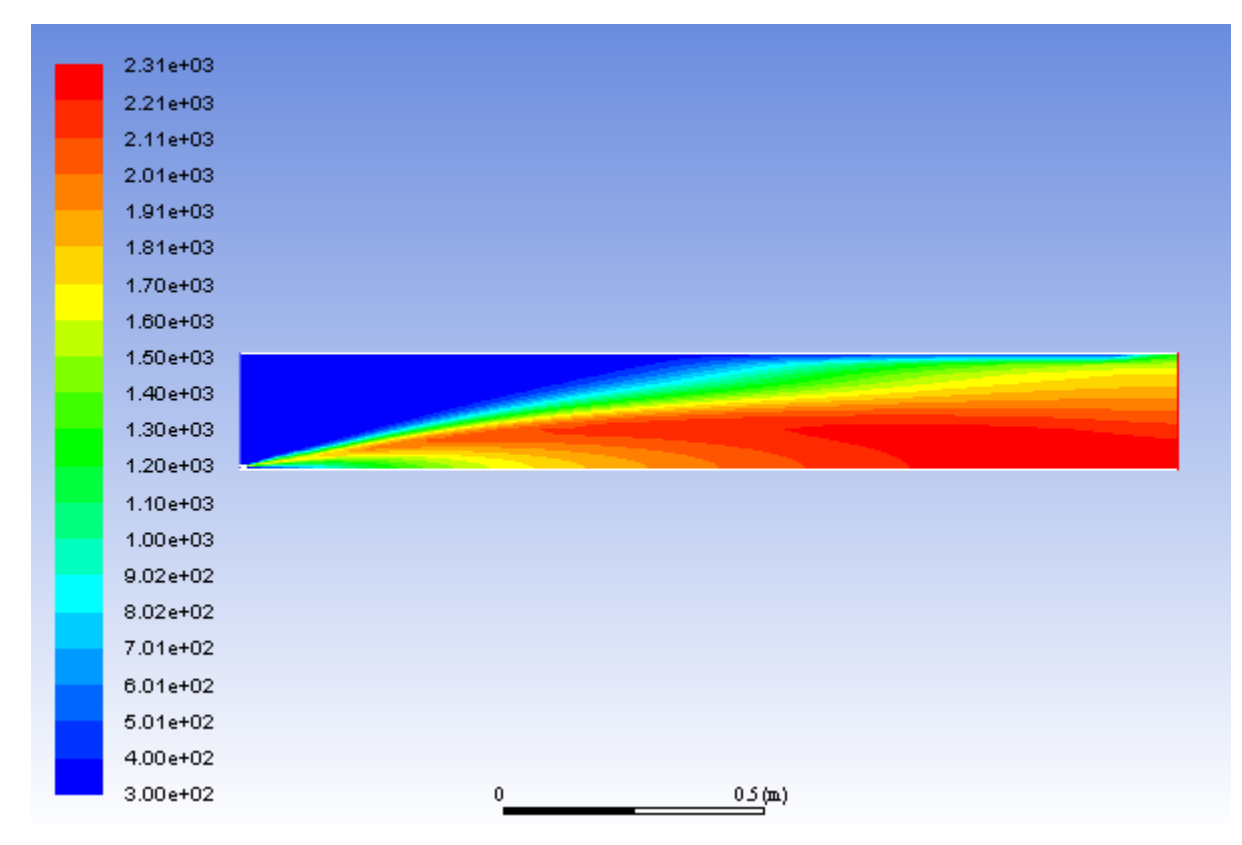

The peak temperature is approximately 2310 K.

3. Display velocity vectors (Figure 13.4: Velocity Vectors (p. 563)).

Postprocessing  $\rightarrow$  Graphics  $\rightarrow$  Vectors  $\rightarrow$  Edit...

| Option                                      | IS                        | Vectors of                                                              | Vectors of                  |          |  |  |  |  |  |
|---------------------------------------------|---------------------------|-------------------------------------------------------------------------|-----------------------------|----------|--|--|--|--|--|
| Global Range<br>Auto Range<br>Clip to Range |                           | Velocity                                                                | Velocity  Color by Velocity |          |  |  |  |  |  |
|                                             |                           | Color by                                                                |                             |          |  |  |  |  |  |
|                                             |                           | Velocity                                                                |                             |          |  |  |  |  |  |
| Aut Drop                                    | o Scale                   | Velocity Magnitu                                                        | Velocity Magnitude          |          |  |  |  |  |  |
|                                             | W Mesn                    | Min (m/s)                                                               | Max (m/s)                   |          |  |  |  |  |  |
| Style                                       |                           | 0.4037463                                                               | 82.27368                    |          |  |  |  |  |  |
| Scale                                       | Skip                      | Surfaces Filter 1                                                       | ext 🐻                       | <b>.</b> |  |  |  |  |  |
| 0.01<br>Vector<br>Custom                    | 0<br>Options<br>I Vectors | air-inlet<br>axis-5<br>fuel-inlet<br>interior-4<br>nozzle<br>outer-wall | Ĵ                           | E        |  |  |  |  |  |
|                                             |                           | Display Comp                                                            | ute Close Help              |          |  |  |  |  |  |

- a. Enter 0.01 for Scale.
- b. Click the Vector Options... button to open the Vector Options dialog box.

| Vector Options | ×          |
|----------------|------------|
| 🔲 In Plane     | Scale Head |
| 🗹 Fixed Length | 0.1        |
| X Component    |            |
| Y Component    |            |
| Z Component    |            |
|                | Color      |
| Apply          | Close Help |

i. Enable Fixed Length.

The fixed length option is useful when the vector magnitude varies dramatically. With fixed length vectors, the velocity magnitude is described only by color instead of by both vector length and color.

- ii. Click **Apply** and close the **Vector Options** dialog box.
- c. Click **Display** and close the **Vectors** dialog box.

#### Figure 13.4: Velocity Vectors

4. Display filled contours of stream function (Figure 13.5: Contours of Stream Function (p. 564)).

Postprocessing  $\rightarrow$  Graphics  $\rightarrow$  Contours  $\rightarrow$  Edit...

- a. Select Velocity... and Stream Function from the Contours of drop-down lists.
- b. Click **Display**.

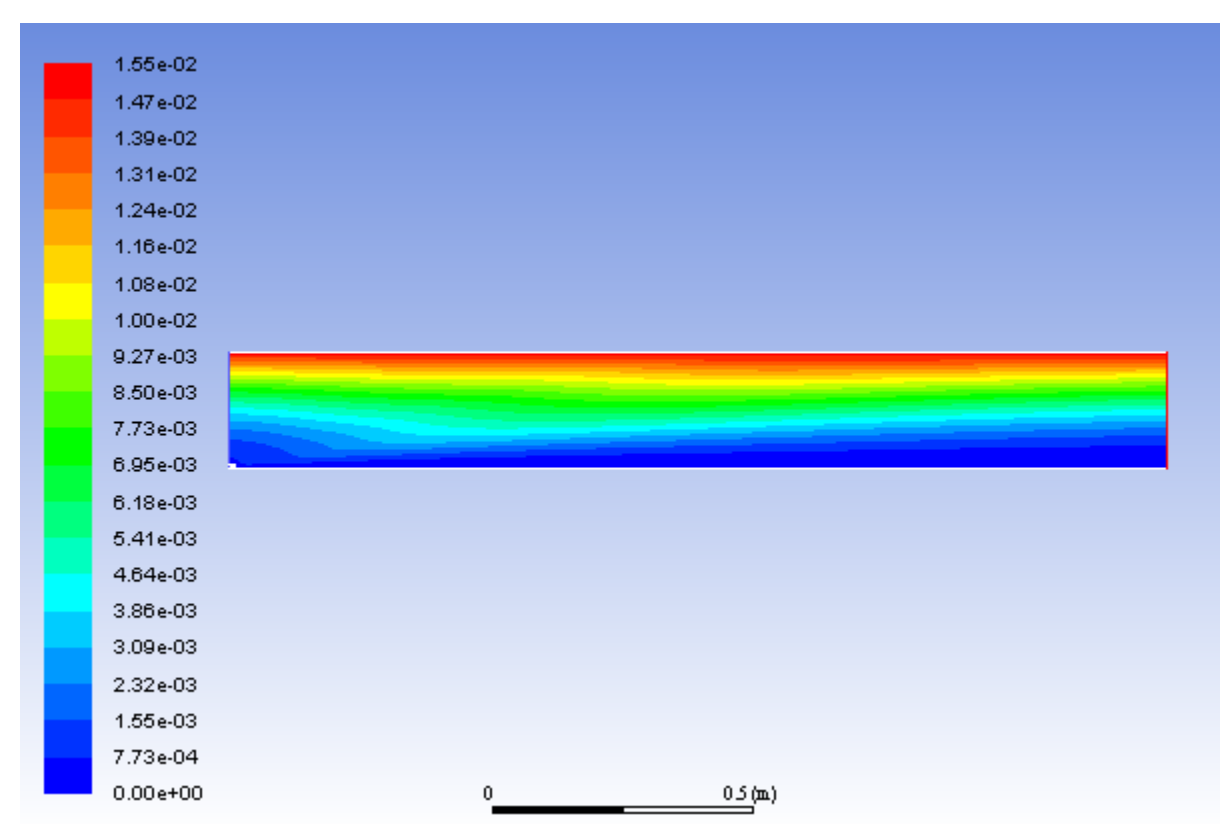

#### Figure 13.5: Contours of Stream Function

The entrainment of air into the high-velocity methane jet is clearly visible in the streamline display.

5. Display filled contours of mass fraction for CH<sub>4</sub> (Figure 13.6: Contours of CH4 Mass Fraction (p. 565)).

Postprocessing  $\rightarrow$  Graphics  $\rightarrow$  Contours  $\rightarrow$  Edit...

- a. Select Species... and Mass fraction of ch4 from the Contours of drop-down lists.
- b. Click **Display**.

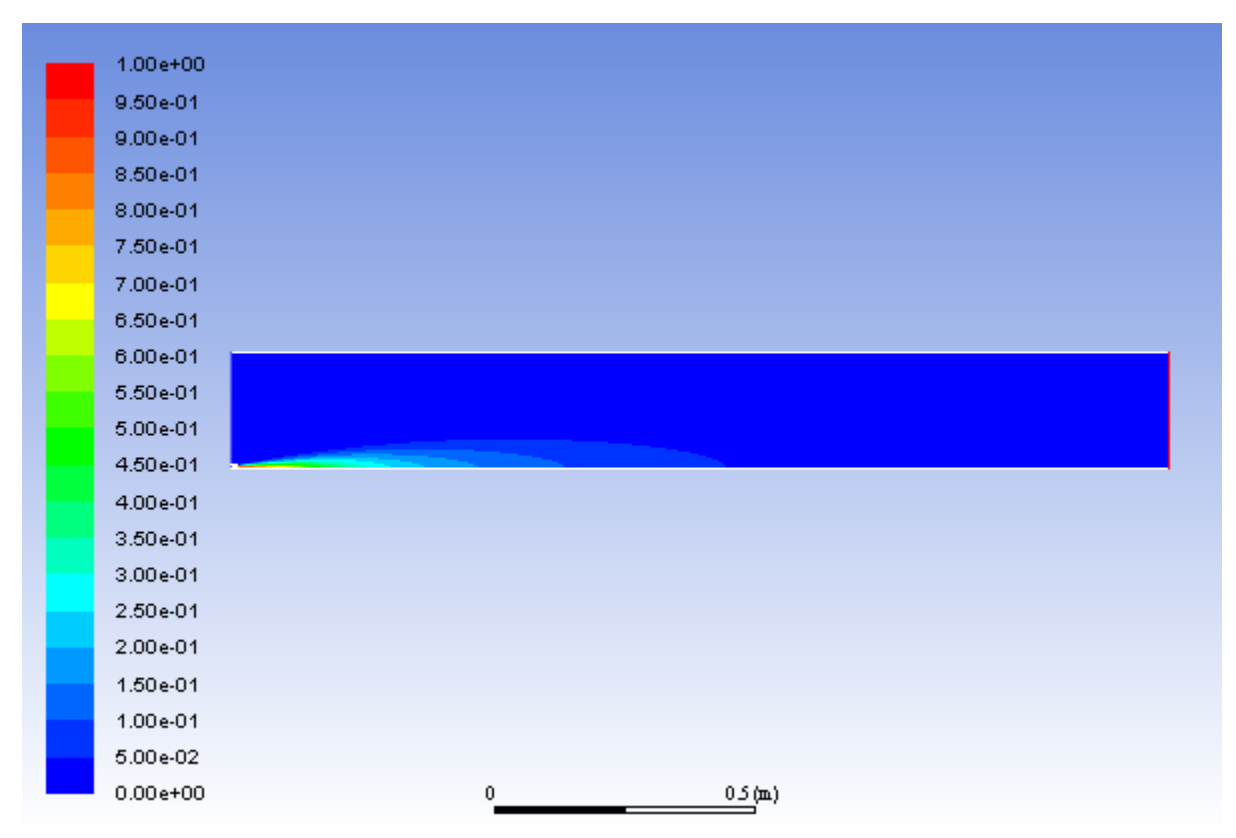

#### Figure 13.6: Contours of CH4 Mass Fraction

6. In a similar manner, display the contours of mass fraction for the remaining species O<sub>2</sub>, CO<sub>2</sub>, and H<sub>2</sub>O (Figure 13.7: Contours of O2 Mass Fraction (p. 566), Figure 13.8: Contours of CO2 Mass Fraction (p. 566), and Figure 13.9: Contours of H2O Mass Fraction (p. 567)) Close the **Contours** dialog box when all of the species have been displayed.

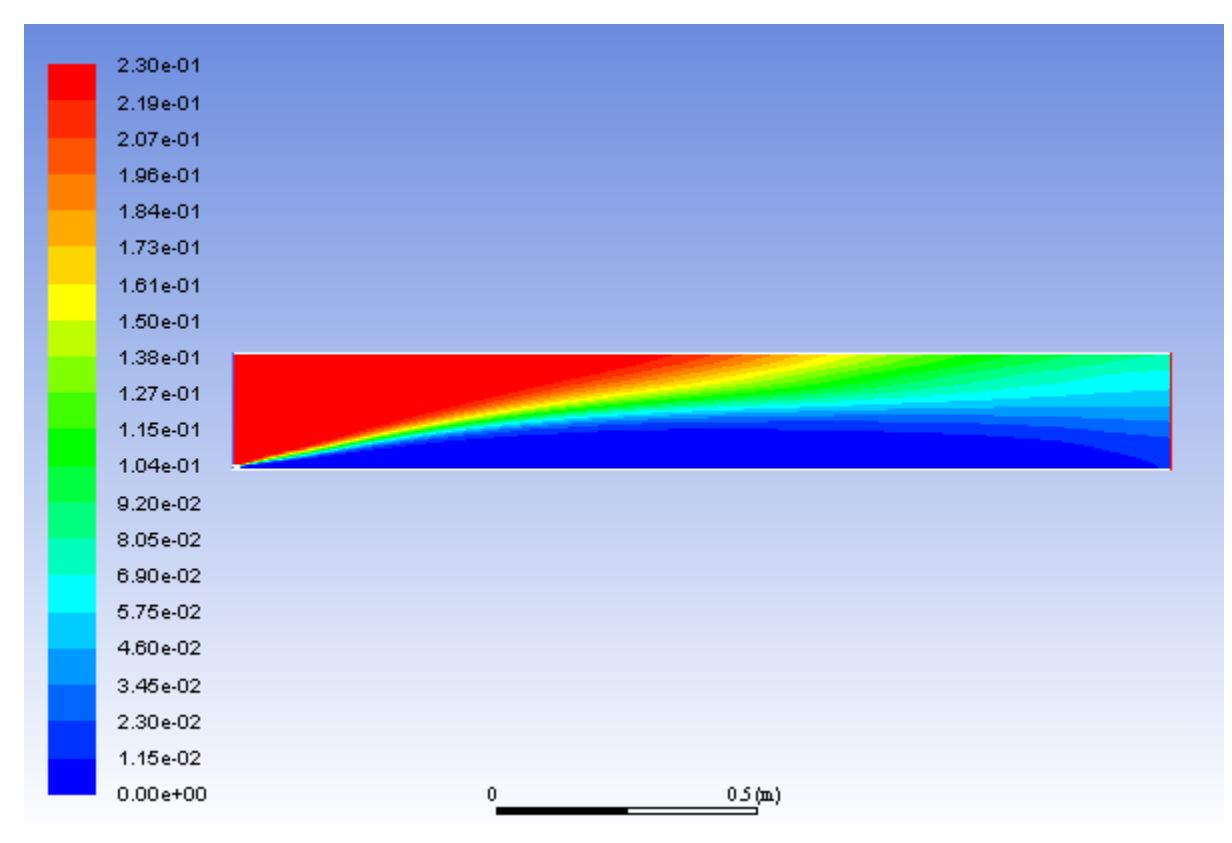

#### Figure 13.7: Contours of O2 Mass Fraction

#### Figure 13.8: Contours of CO2 Mass Fraction

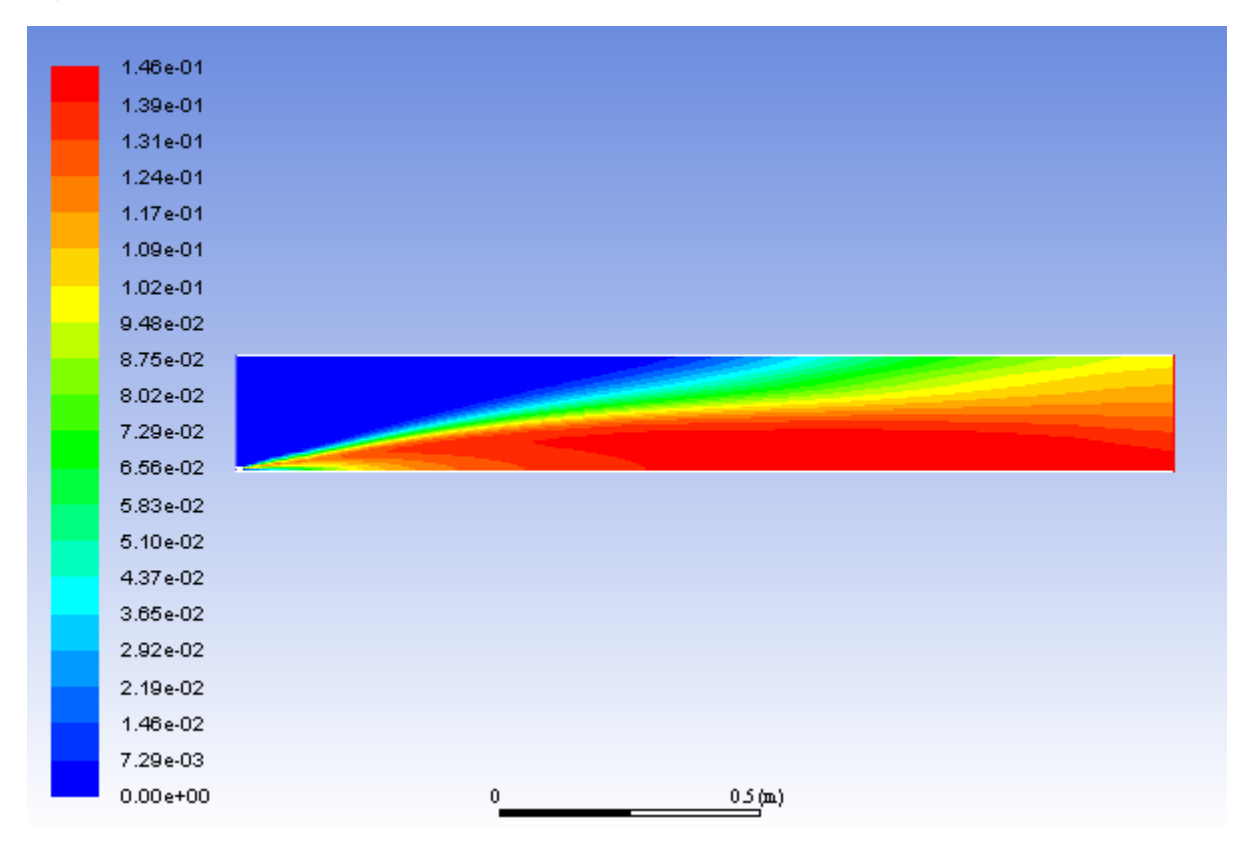

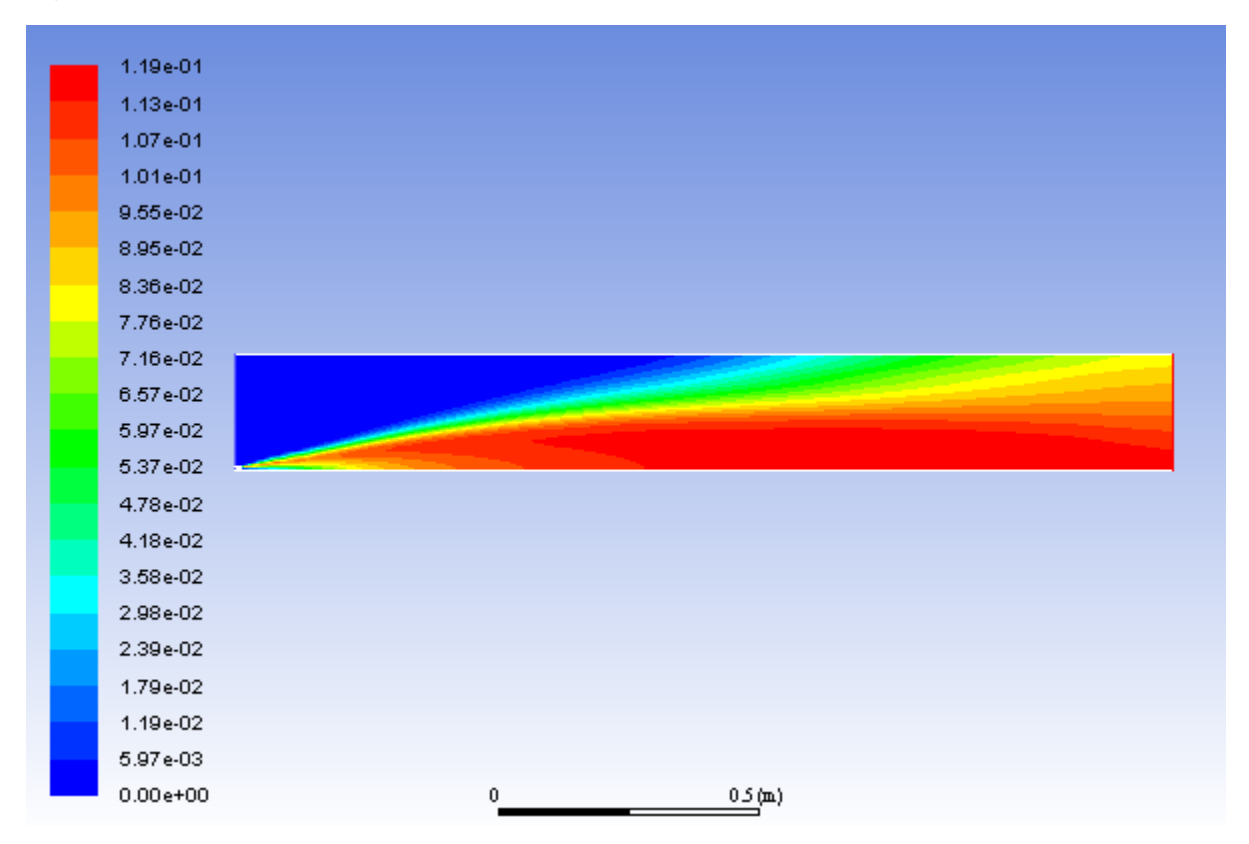

#### Figure 13.9: Contours of H2O Mass Fraction

7. Determine the average exit temperature.

Postprocessing  $\rightarrow$  Reports  $\rightarrow$  Surface Integrals...

| Surface Integrals     |                           |
|-----------------------|---------------------------|
| Report Type           | Field Variable            |
| Mass-Weighted Average | Temperature 🔹             |
| Custom Vectors        | Static Temperature 🗸      |
| Vectors of            | Surfaces Filter Text      |
| Custom Vectors        | air-inlet                 |
|                       | axis-5                    |
| Save Output Parameter | fuel-inlet                |
|                       | interior-4                |
|                       | nozzle                    |
|                       | outer-wall                |
|                       | pressure-outlet-9         |
|                       |                           |
|                       |                           |
|                       |                           |
|                       | Mass-Weighted Average (k) |
|                       | 1839.818                  |
| Compute               | rite Close Help           |

- a. Select Mass-Weighted Average from the Report Type drop-down list.
- b. Select Temperature... and Static Temperature from the Field Variable drop-down lists.

The mass-averaged temperature will be computed as:

$$\overline{T} = \frac{\int T\rho \vec{v} \cdot d\vec{A}}{\int \rho \vec{v} \cdot d\vec{A}}$$
(13.2)

- c. Select **pressure-outlet-9** from the **Surfaces** selection list, so that the integration is performed over this surface.
- d. Click Compute.

The **Mass-Weighted Average** field will show that the exit temperature is approximately 1840 K.

8. Determine the average exit velocity.

Postprocessing  $\rightarrow$  Reports  $\rightarrow$  Surface Integrals...

| Surface Integrals       |                             |
|-------------------------|-----------------------------|
| Report Type             | Field Variable              |
| Area-Weighted Average 🔹 | Velocity 🔻                  |
| Custom Vectors          | Velocity Magnitude 🗸 🗸      |
| Vectors of              | Surfaces Filter Text        |
| Custom Vectors          | air-inlet                   |
|                         | axis-5                      |
| Save Output Parameter   | fuel-inlet                  |
|                         | interior-4                  |
|                         | nozzle                      |
|                         | outer-wall                  |
|                         | pressure-outlet-9           |
|                         |                             |
|                         |                             |
|                         |                             |
|                         | Area-Weighted Average (m/s) |
|                         | 3.305419                    |
| Compute W               | /rite Close Help            |

- a. Select Area-Weighted Average from the Report Type drop-down list.
- b. Select Velocity... and Velocity Magnitude from the Field Variable drop-down lists.

The area-weighted velocity-magnitude average will be computed as:

$$\overline{v} = \frac{1}{A} \int v dA \tag{13.3}$$

c. Click Compute.

The **Area-Weighted Average** field will show that the exit velocity is approximately 3.30 m/s.

d. Close the Surface Integrals dialog box.

## 13.5.9. NOx Prediction

In this section you will extend the ANSYS Fluent model to include the prediction of NOx. You will first calculate the formation of both thermal and prompt NOx, then calculate each separately to determine the contribution of each mechanism.

11

1. Enable the NOx model.

**Setup** 
$$\rightarrow$$
 Models  $\rightarrow$  Species  $\rightarrow$  NOx  $\stackrel{\bigcirc}{\rightarrow}$  Edit...

| ues                                                                                                    | Formation Mo            | odel Parameters          |
|----------------------------------------------------------------------------------------------------|-------------------------|--------------------------|
| Formation Reduction Turbulence Interaction Mode                                                                                                    | Thermal                 | Prompt   Fuel   N2O Path |
| Pathways  Thermal NOx  Prompt NOx  Fuel NOx  Number of Fuel Streams  Fuel Streams  Fuel Species [1/5]  Ch4  o2  co2  h2o  User-Defined Functions  NOx Rate none | [O] Model<br>[OH] Model | partial-equilibrium      |

- a. Enable Thermal NOx and Prompt NOx in the Pathways group box.
- b. Select **ch4** from the **Fuel Species** selection list.
- c. Click the Turbulence Interaction Mode tab.

| dels                |                     |              | Formation Mo | del Paramet  | ters    |         |
|---------------------|---------------------|--------------|--------------|--------------|---------|---------|
| Formation Reduct    | ion Turbulence Inte | raction Mode | Thermal      | Prompt       | Fuel    | N20 Pat |
| PDF Mod             | etemperature        | •            | [O] Model    | partial-equi | librium |         |
| PDF Typ             | ebeta               | •            | [OH] Model   | none         |         | •       |
|                     | PDF Points 20       | •            |              |              |         |         |
| Temperature Varianc | etransported        | •            |              |              |         |         |
| Tmax Optio          | global-tmax         | •            |              |              |         |         |
|                     |                     |              |              |              |         |         |
|                     |                     |              |              |              |         |         |
|                     |                     |              |              |              |         |         |
|                     |                     |              |              |              |         |         |
|                     |                     |              |              |              |         |         |
|                     |                     |              |              |              |         |         |
|                     |                     |              |              |              |         |         |
|                     |                     |              |              |              |         |         |
|                     |                     |              |              |              |         |         |
|                     |                     |              |              |              |         |         |

i. Select temperature from the PDF Mode drop-down list.

This will enable the turbulence-chemistry interaction. If turbulence interaction is not enabled, you will be computing NOx formation without considering the important influence of turbulent fluctuations on the time-averaged reaction rates.

ii. Retain the default selection of **beta** from the **PDF Type** drop-down list and enter 20 for **PDF Points**.

The value for **PDF Points** is increased from 10 to 20 to obtain a more accurate NOx prediction.

- iii. Select transported from the Temperature Variance drop-down list.
- d. Select **partial-equilibrium** from the **[O] Model** drop-down list in the **Formation Model Parameters** group box in the **Thermal** tab.

The partial-equilibrium model is used to predict the O radical concentration required for thermal NOx prediction.

e. Click the **Prompt** tab.

|                                                                                                    | Formation Model Parameters                     |
|----------------------------------------------------------------------------------------------------|------------------------------------------------|
| ormation Reduction Turbulence Interaction Mode                                                             | Thermal Prompt Fuel N2O Path                   |
| PDF Mode temperature  PDF Type beta PDF Points 20 Temperature Variance transported Tmax Option global-tmax | Fuel Carbon Number 1<br>Equivalence Ratio 0.76 |

- i. Retain the default value of 1 for Fuel Carbon Number.
- ii. Enter 0.76 for Equivalence Ratio.

All of the parameters in the **Prompt** tab are used in the calculation of prompt NOx formation. The **Fuel Carbon Number** is the number of carbon atoms per molecule of fuel. The **Equivalence Ratio** defines the fuel-air ratio (relative to stoichiometric conditions).

- f. Click **Apply** to accept these changes and close the **NOx Model** dialog box.
- 2. Enable the calculation of NO species only and temperature variance.

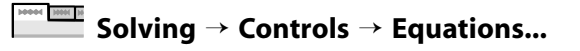

| Equations              |
|------------------------|
| Equations [2/9]        |
| Flow                   |
| Turbulence             |
| ch4                    |
| o2                     |
| co2                    |
| h2o                    |
| Pollutant no           |
| Temperature Variance   |
| Energy                 |
|                        |
| L                      |
| OK Default Cancel Help |

- a. Deselect all variables except **Pollutant no** and **Temperature Variance** from the **Equations** selection list.
- b. Click **OK** to close the **Equations** dialog box.

You will predict NOx formation in a "postprocessing" mode, with the flow field, temperature, and hydrocarbon combustion species concentrations fixed. Hence, only the NO equation will be computed. Prediction of NO in this mode is justified on the grounds that the NO concentrations are very low and have negligible impact on the hydrocarbon combustion prediction.

3. Modify the solution controls for **Pollutant no** and **Temperature Variance**.

| Solving $\rightarrow$ Controls $\rightarrow$ Controls |
|-------------------------------------------------------|
|-------------------------------------------------------|

| Solution Controls                            |   |
|----------------------------------------------|---|
| Pseudo Transient Explicit Relaxation Factors | _ |
| 0.75                                         | ^ |
| h2o                                          |   |
| 0.75                                         |   |
| Pollutant no                                 |   |
| 1                                            |   |
| Temperature Variance                         |   |
| 1                                            |   |
| Energy                                       | = |
| 0.75                                         |   |
|                                              | - |
| Default                                      |   |
| Equations Limits Advanced                    |   |
| Set All Species URFs Together                |   |

- a. Click Advanced... to open the Advanced Solution Controls dialog box.
  - i. In the **Expert** tab, enable the pseudo-transient method for **Pollutant no** and **Temperature Variance**, by selecting them under **On/Off**.
  - ii. Enter 10 for Time Scale Factor for Pollutant no and Temperature Variance.
  - iii. Click OK to close the Advanced Solution Controls dialog box.
- b. Enter 1 for **Pollutant no** and **Temperature Variance** in the **Pseudo Transient Explicit Relaxation Factors** group box.
- 4. Confirm the convergence criterion for the NO species equation.

|--|

| Options<br>Print to Console | Equations<br>Residual | Monitor C | heck Converg   | ence Absolute Criteria |       |
|-----------------------------|-----------------------|-----------|----------------|------------------------|-------|
| V Plot                      | pollut_no             | V         |                | 1e-06                  |       |
| Window                      | tvar                  |           |                | 0.001                  |       |
| Iterations to Plot          | Residual Values       | 1         |                | Convergence Criterio   | n     |
| iterations to Store         | Normalize             |           | terations<br>5 | absolute               | •     |
| 1000 🔄                      | Scale Compute Lo      | cal Scale |                | Convergence Condi      | tions |
|                             |                       |           |                |                        |       |

- a. Ensure that the **Absolute Criteria** for **pollut\_no** is set to 1e-06.
- b. Click **OK** to close the **Residual Monitors** dialog box.
- 5. Request 25 more iterations.

## **►** Solution → Run Calculation

The solution will converge in approximately 10 iterations.

6. Save the new case and data files (gascomb2.cas.gz and gascomb2.dat.gz).

| 100001   HHH   H | File $\rightarrow$ | Write → | Case 8 | Data |
|------------------|--------------------|---------|--------|------|
|------------------|--------------------|---------|--------|------|

7. Review the solution by creating and displaying a contour definition for NO mass fraction (Figure 13.10: Contours of NO Mass Fraction — Prompt and Thermal NOx Formation (p. 575)).

Postprocessing  $\rightarrow$  Graphics  $\rightarrow$  Contours  $\rightarrow$  New...

- a. Enter contour-no-mass-fraction for Contour Name.
- b. Disable **Filled** in the **Options** group box.
- c. Select NOx... and Mass fraction of Pollutant no from the Contours of drop-down lists.
- d. Click Save/Display and close the Contours dialog box.

Figure 13.10: Contours of NO Mass Fraction — Prompt and Thermal NOx Formation

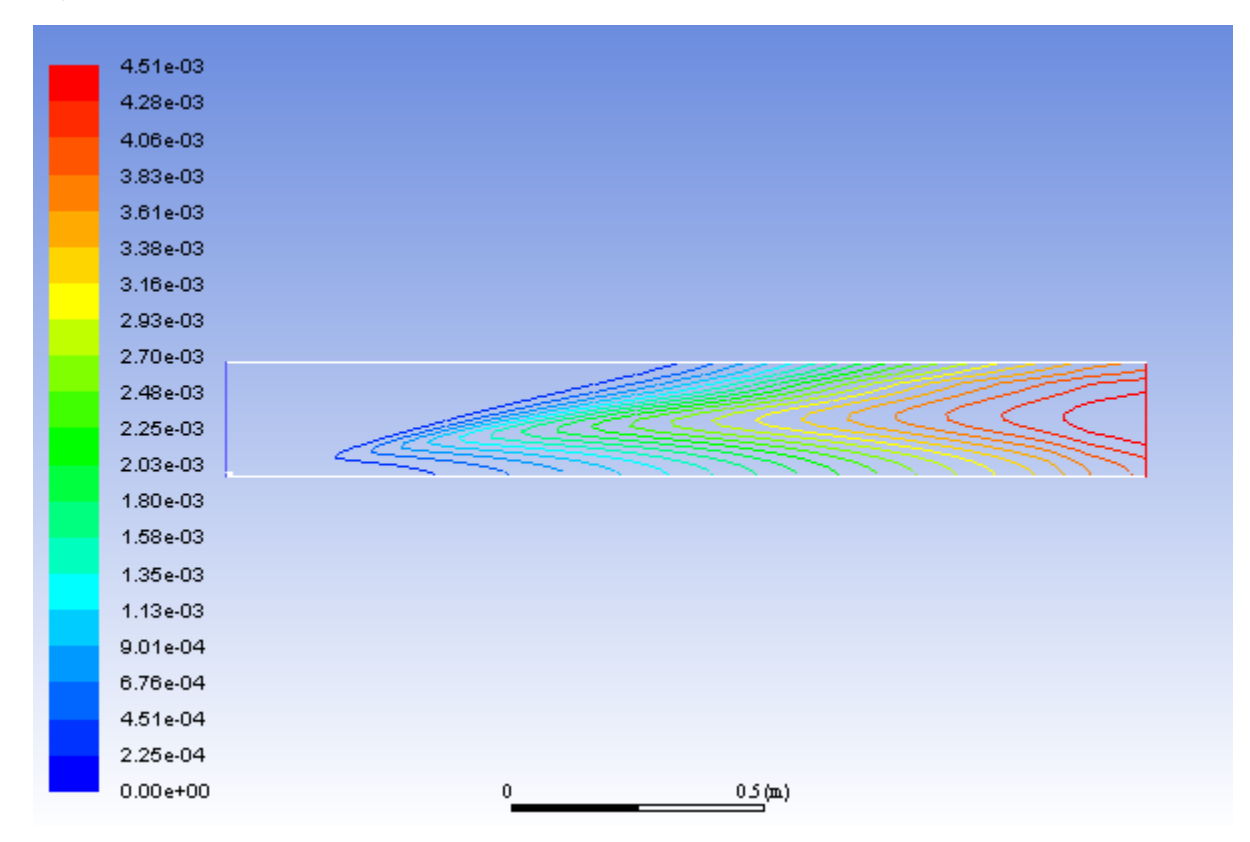

8. Calculate the average exit NO mass fraction.

Postprocessing  $\rightarrow$  Reports  $\rightarrow$  Surface Integrals...

| Surface Integrals     |                               |
|-----------------------|-------------------------------|
| Report Type           | Field Variable                |
| Mass-Weighted Average | N0x 🔻                         |
| Custom Vectors        | Mass fraction of Pollutant no |
| Vectors of            | Surfaces Filter Text          |
| Custom Vectors        | air-inlet                     |
|                       | axis-5                        |
| Save Output Parameter | fuel-inlet                    |
|                       | interior-4                    |
|                       | nozzle                        |
|                       | outer-wall                    |
|                       | pressure-outlet-9             |
|                       | zone-sunace-/                 |
|                       |                               |
|                       | Mass-Weighted Average         |
|                       | 0.0042108                     |
| Compute               | rite Close Help               |

- a. Select Mass-Weighted Average from the Report Type drop-down list.
- b. Select NOx... and Mass fraction of Pollutant no from the Field Variable drop-down lists.
- c. Ensure that **pressure-outlet-9** is selected from the **Surfaces** selection list.
- d. Click Compute.

The **Mass-Weighted Average** field will show that the exit NO mass fraction is approximately 0.00421.

- e. Close the Surface Integrals dialog box.
- 9. Disable the prompt NOx mechanism in preparation for solving for thermal NOx only.

# **E** Setup $\rightarrow$ Models $\rightarrow$ Species $\rightarrow$ NOx $\stackrel{\text{D}}{\rightarrow}$ Edit...

- a. In the Formation tab, disable Prompt NOx.
- b. Click Apply and close the NOx Model dialog box.
- 10. Request 25 iterations.

#### **□** Solution → Run Calculation

The solution will converge in approximately 6 iterations.

11. Review the thermal NOx solution by displaying the **contour-no-mass-fraction** contour definition for NO mass fraction (under the **Results/Graphics/Contours** tree branch) you created earlier (Figure 13.11: Contours of NO Mass Fraction—Thermal NOx Formation (p. 577)).

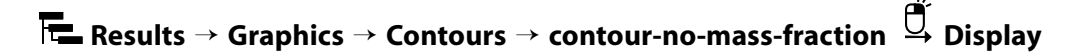

Figure 13.11: Contours of NO Mass Fraction—Thermal NOx Formation

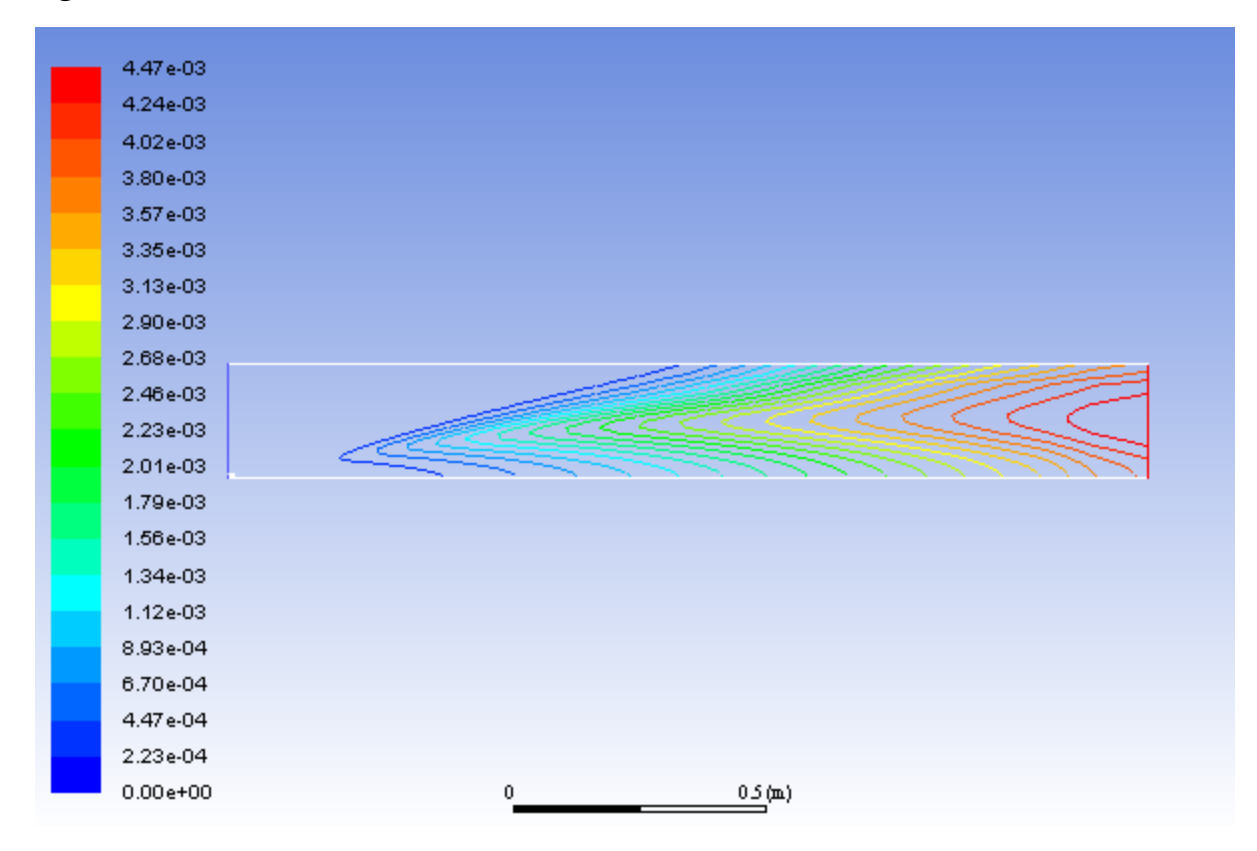

Note that the concentration of NO is slightly lower without the prompt NOx mechanism.

12. Compute the average exit NO mass fraction with only thermal NOx formation.

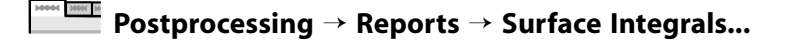

#### Tip

Follow the same procedure you used earlier for the calculation with both thermal and prompt NOx formation.

The **Mass-Weighted Average** field will show that the exit NO mass fraction with only thermal NOx formation (without prompt NOx formation) is approximately 0.004174.

13. Solve for prompt NOx production only.

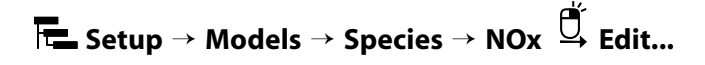

a. Disable Thermal NOx in the Pathways group box.

- b. Enable **Prompt NOx**.
- c. Click **Apply** and close the **NOx Model** dialog box.
- 14. Request 25 iterations.

#### **□** Solution → Run Calculation

The solution will converge in approximately 13 iterations.

15. Review the prompt NOx solution by displaying the **contour-no-mass-fraction** contour definition for NO mass fraction (under the **Results/Graphics/Contours** tree branch) (Figure 13.12: Contours of NO Mass Fraction—Prompt NOx Formation (p. 578)).

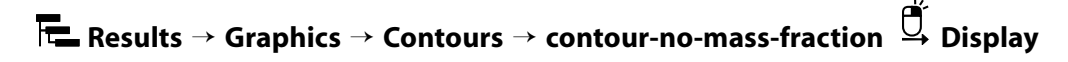

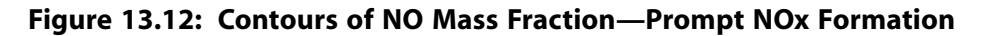

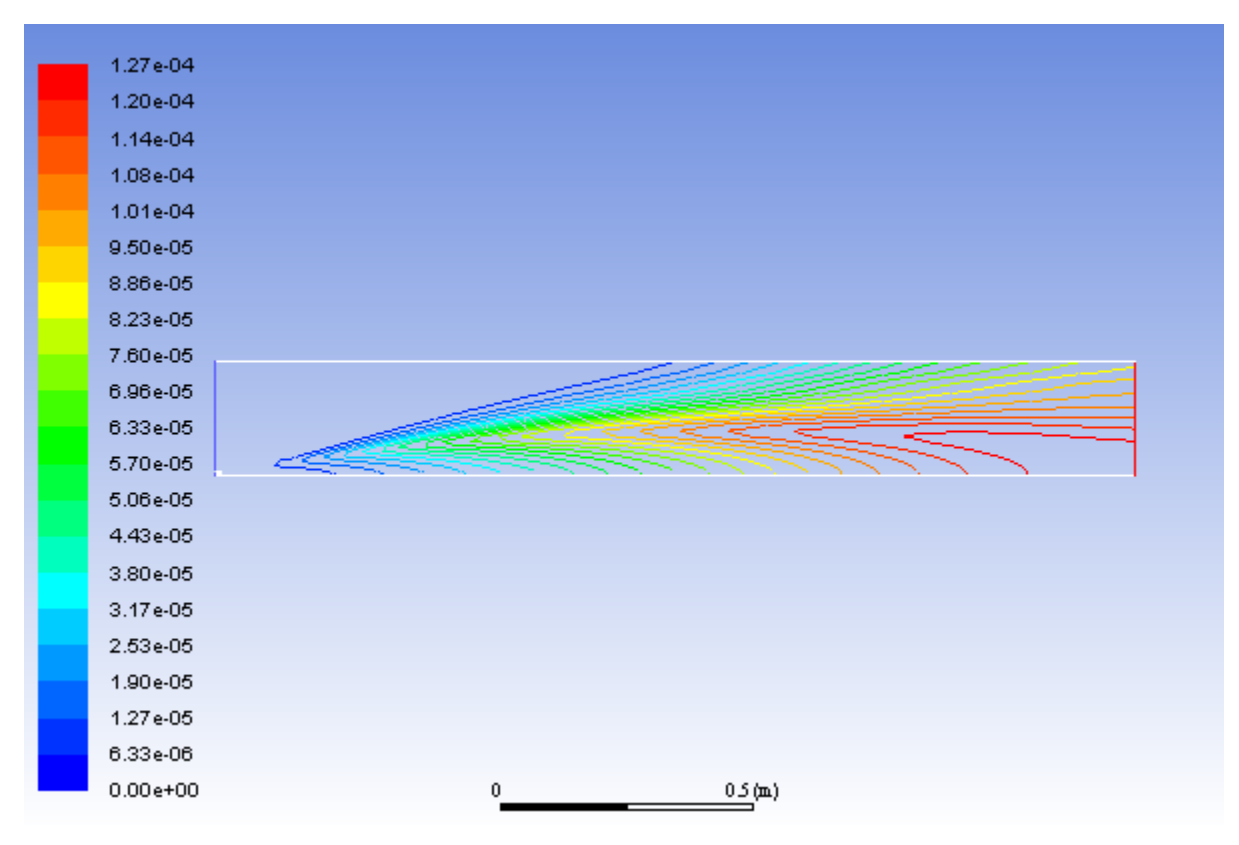

The prompt NOx mechanism is most significant in fuel-rich flames. In this case the flame is lean and prompt NO production is low.

16. Compute the average exit NO mass fraction only with prompt NOx formation.

## Postprocessing → Reports → Surface Integrals...

#### Tip

Follow the same procedure you used earlier for the calculation with both thermal and prompt NOx formation.

The **Mass-Weighted Average** field will show that the exit NO mass fraction with only prompt NOx formation is approximately 9.975e-05.

#### Note

The individual thermal and prompt NO mass fractions do not add up to the levels predicted with the two models combined. This is because reversible reactions are involved. NO produced in one reaction can be destroyed in another reaction.

17. Use a custom field function to compute NO parts per million (ppm).

The NOppm will be computed from the following equation:

$$NOppm = \frac{NOmole fraction \times 10^{6}}{1 - H_{2}Omole fraction}$$

(13.4)

#### Note

This is the dry ppm. Therefore, the value is normalized by removing the water mole fraction in the denominator.

## $\blacksquare User Defined \rightarrow Field Functions \rightarrow Custom...$

| +   | -   | X   | 1   | y^x | ABS   | Select Operand Field Functions from |
|-----|-----|-----|-----|-----|-------|-------------------------------------|
| INV | sin | COS | tan | ) n | log10 | Species                             |
| 0   | 1   | 2   | 3   | 4   | SQRT  | Mole fraction of h2o                |
| 5   | б   | 7   | 8   | 9   | CE/C  |                                     |
| (   | )   | PI  | e   |     | DEL   | Select                              |

- a. Select NOx... and Mole fraction of Pollutant no from the Field Functions drop-down lists, and click the Select button to enter molef-pollut-pollutant-0 in the Definition field.
- b. Click the appropriate calculator buttons to enter

#### \*10^6/(1-

in the **Definition** field, as shown in the previous dialog box.

#### Tip

If you make a mistake, click the **DEL** button on the calculator pad to delete the last item you added to the function definition.

For more explicit instructions on using the **Custom Field Function** calculator buttons, see Introduction to Using ANSYS Fluent: Fluid Flow and Heat Transfer in a Mixing Elbow (p. 121).

- c. Select **Species...** and **Mole fraction of h2o** from the **Field Functions** drop-down lists, and click the **Select** button to enter **molef-h2o** in the **Definition** field.
- d. Click the ) button to complete the field function.
- e. Enter no-ppm for New Function Name.
- f. Click **Define** to add the new field function to the variable list and close the **Custom Field Function Calculator** dialog box.
- 18. Display contours of NO ppm (Figure 13.13: Contours of NO ppm Prompt NOx Formation (p. 581)).

Postprocessing  $\rightarrow$  Graphics  $\rightarrow$  Contours  $\rightarrow$  Edit...

a. Select Custom Field Functions... and no-ppm from the Contours of drop-down lists.

Scroll up the list to find Custom Field Functions....

b. Click **Display** and close the **Contours** dialog box.

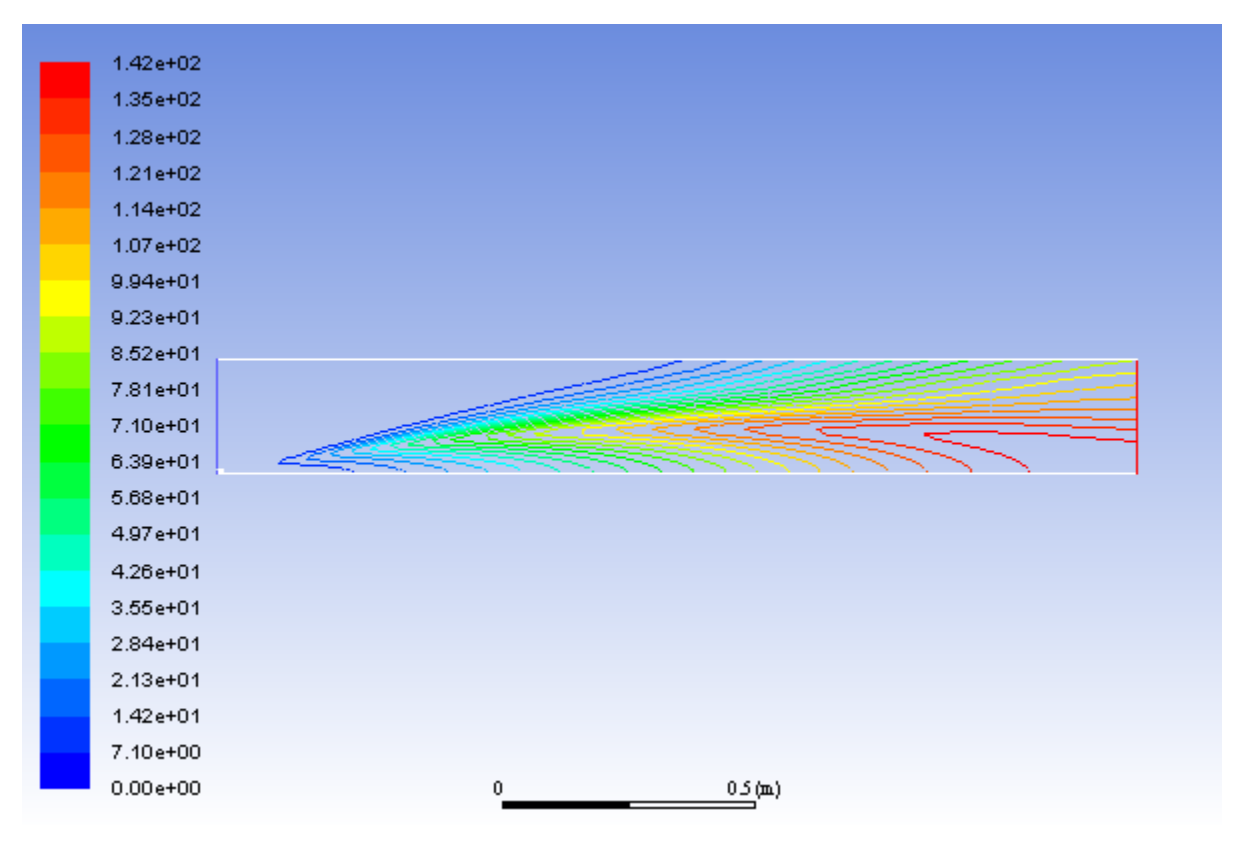

#### Figure 13.13: Contours of NO ppm — Prompt NOx Formation

The contours closely resemble the mass fraction contours (Figure 13.12: Contours of NO Mass Fraction—Prompt NOx Formation (p. 578)), as expected.

## 13.6. Summary

In this tutorial you used ANSYS Fluent to model the transport, mixing, and reaction of chemical species. The reaction system was defined by using a mixture-material entry in the ANSYS Fluent database. The procedures used here for simulation of hydrocarbon combustion can be applied to other reacting flow systems.

The NOx production in this case was dominated by the thermal NO mechanism. This mechanism is very sensitive to temperature. Every effort should be made to ensure that the temperature solution is not overpredicted, since this will lead to unrealistically high predicted levels of NO.

## **13.7. Further Improvements**

Further improvements can be expected by including the effects of intermediate species and radiation, both of which will result in lower predicted combustion temperatures.

The single-step reaction process used in this tutorial cannot account for the moderating effects of intermediate reaction products, such as CO and  $H_2$ . Multiple-step reactions can be used to address these species. If a multi-step Magnussen model is used, considerably more computational effort is required to solve for the additional species. Where applicable, the nonpremixed combustion model can be used to account for intermediate species at a reduced computational cost.

For more details on the nonpremixed combustion model, see the Fluent User's Guide.

Radiation heat transfer tends to make the temperature distribution more uniform, thereby lowering the peak temperature. In addition, radiation heat transfer to the wall can be very significant (especially here, with the wall temperature set at 300 K). The large influence of radiation can be anticipated by computing the Boltzmann number for the flow:

$$Bo = \frac{\left(\rho U C_p\right)_{inlet}}{\sigma T_{AF}^3} \sim \frac{\text{convection}}{\text{radiation}}$$

where  $\sigma$  is the Boltzmann constant (5.729 ×10<sup>-8</sup>  $W/m^2-K^4$ ) and  $T_{AF}$  is the adiabatic flame temperature. For a quick estimate, assume  $\rho=1 \ kg/m^3$ ,  $U=0.5 \ m/s$ , and  $C_p=1000 \ J/kg-K$  (the majority of the inflow is air). Assume  $T_{AF}=2000 \ K$ . The resulting Boltzmann number is Bo = 1.09, which shows that radiation is of approximately equal importance to convection for this problem.

For details on radiation modeling, see the Fluent User's Guide.

This tutorial guides you through the steps to reach an initial set of solutions. You may be able to obtain a more accurate solution by using an appropriate higher-order discretization scheme and by adapting the mesh. Mesh adaption can also ensure that the solution is independent of the mesh. These steps are demonstrated in Introduction to Using ANSYS Fluent: Fluid Flow and Heat Transfer in a Mixing Elbow (p. 121).